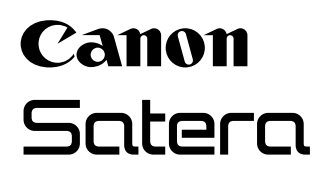

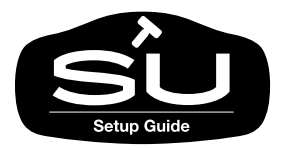

# <sup>ォフィスカラープリンタ</sup> N1100/N2100 セットアップガイド

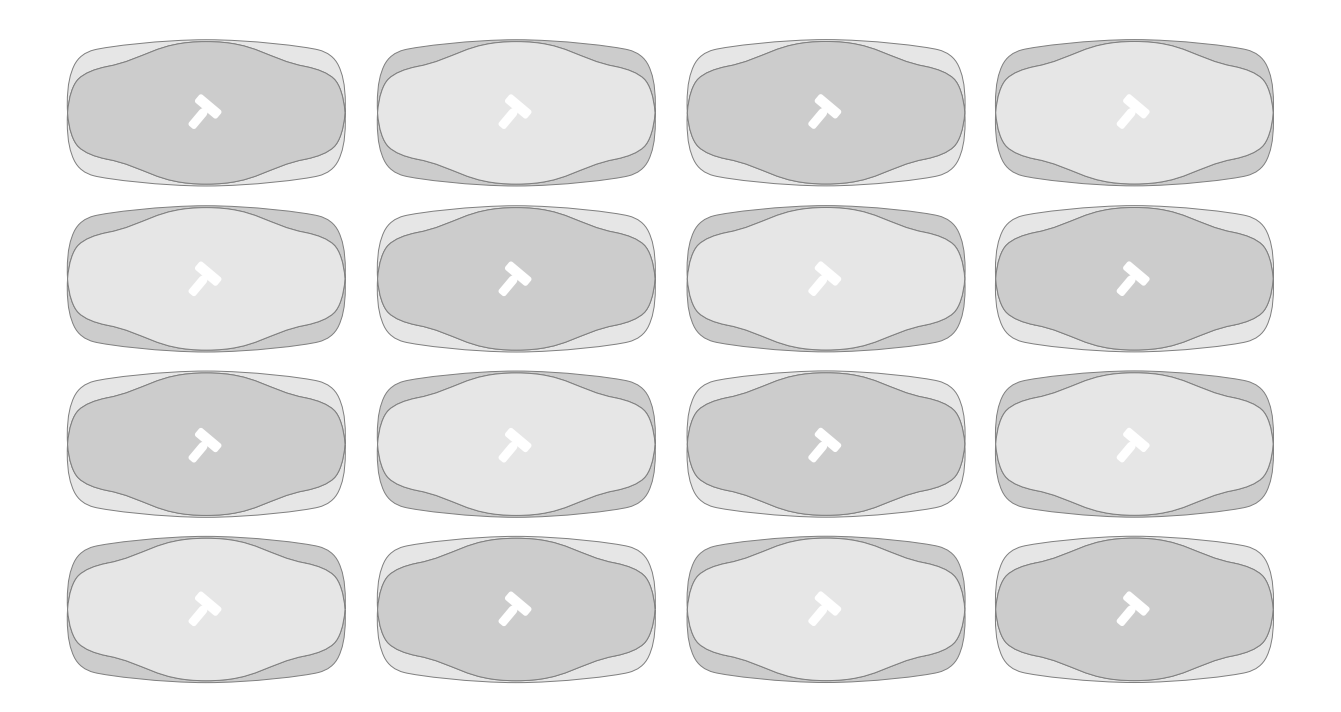

ご使用前に必ずこのセットアップガイドをお読みください。 将来いつでも使用できるように大切に保管してください。

# マニュアルの構成について

N1100/N2100 を安全で快適にお使いいただくために、次のマニュアルを用意していま す。必要に応じてマニュアルをお読みになり、N1100/N2100 の性能を十分にご活用くだ さい。

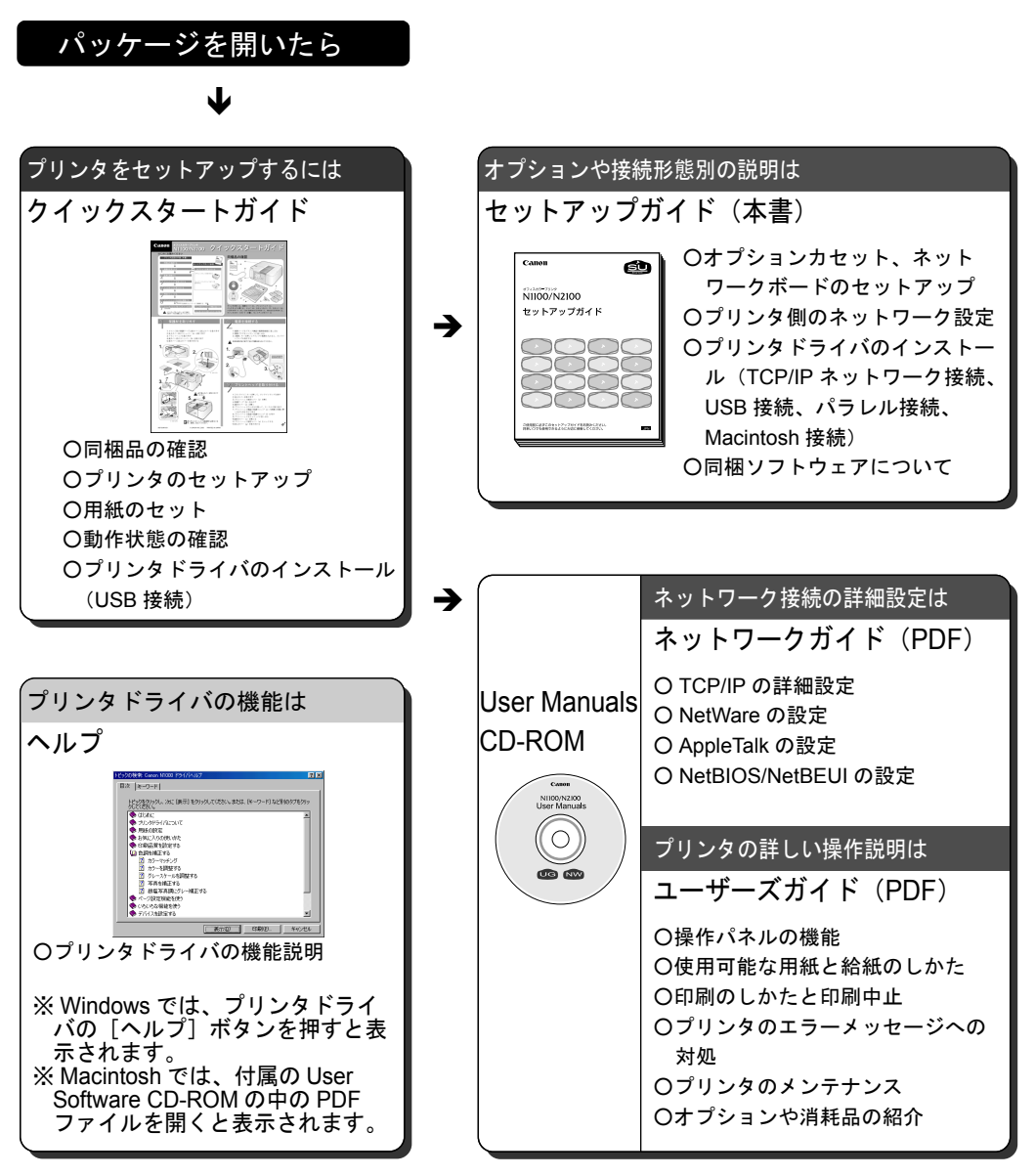

# セットアップガイドの構成について

### 第1章 オプションのセットアップ オプションの取り付けかたを説明しています。

第2章 プリンタネットワーク情報の設定 (ネットワーク管理者向)(プリンタ管理者向) プリンタを TCP/IP ネットワーク接続で使う場合やリモート UI を使う場合に必要なプリンタのネット ワーク設定を説明しています。

第3章 Windows TCP/IP ネットワーク接続のインストール Windowsユーザ向 Windows コンピュータから TCP/IP ネットワーク接続で使うために必要なコンピュータのソフトウェア や設定を説明しています。

第4章 Windows USB 接続のインストール Windowsユーザ向 Windows コンピュータから USB 接続で使うために必要なコンピュータのソフトウェアや設定を説明し ています。

#### 第5章 Windows パラレル接続のインストール Windowsユーザ向 Windows コンピュータからパラレル接続で使うために必要なコンピュータのソフトウェアや設定を説 明しています。

### 第6章 Macintosh 接続のインストール Macintosh コンピュータで使うために必要なソフトウェアや設定を説明しています。

### 第7章 Windows ユーティリティのインストール

Windows コンピュータ用ユーティリティソフトのインストールや使いかたを説明しています。

第8章 付録

設置スペースや輸送のしかた、索引をまとめています。

- ・本書の内容の一部または全部を無断で転載することは、禁止されています。
- ・本書の内容に関しては、将来予告なく変更することがあります。
- ・本書の内容については万全を期していますが、万一不審な点や誤り、記載漏れなどに お気付きの点がございましたら、お客様相談センターまでご連絡ください。
- ・このプリンタを運用した結果については、上記にかかわらず責任を負いかねますの で、ご了承ください。

Copyright© 2003 CANON INC. ALL RIGHTS RESERVED

### (プリンタ管理者向

### Macintoshユーザ向

Windowsユーザ向

(プリンタ管理者向

# 本書の表記について

### マークについて

本書では製品を安全にお使いいただくために、大切な記載事項には 下記のような見出しとマークを使用しています。これらの記載事項 は必ずお守りください。

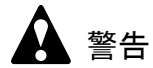

●取り扱いを誤った場合に、死亡または重傷を負う恐れのある警告事項が書 かれています。安全に使用していただくために、必ずこの警告事項をお守 りください。

û 注意

●取り扱いを誤った場合に、傷害を負う恐れや物的損害が発生する恐れのある注意事項が書かれています。安全に使用していただくために、必ずこの注意事項をお守りください。

### ┣ お願い

 ●操作上必ず守っていただきたい重要事項や制限事項が書かれています。機 械の故障・損傷や誤った操作を防ぐために、必ずお読みください。

### 📓 メモ

●操作の参考になることや補足説明が書かれています。お読みになることを お勧めします。

### イラスト・画面例について

本書では、N1100のイラストおよび画面を例に説明しています。 N2100の場合も同様の操作で使用することができます。

### 商標について

Canon、Canon ロゴ、Satera、Satera ロゴ、NetSpot、FontGallery、 FontComposer は、キヤノン株式会社の登録商標または商標です。 Microsoft<sup>®</sup>、Windows<sup>®</sup>、Windows NT<sup>®</sup>、MS-DOS<sup>®</sup> は、米国マイク ロソフト社の登録商標です。

Apple、AppleTalk、EtherTalk、LocalTalk、Macintosh は、米国 Apple Computer, Inc. の商標です。

NetWare、Novell は、米国 Novell, Inc. の米国およびその他の国にお ける登録商標です。NDS、NDPS、NLM、Novell Client は、米国 Novell, Inc. の商標です。

その他の会社名および製品名は、各社の登録商標または商標です。

### 略語について

本書に記載されている名称は、下記の略称を使用しています。

Microsoft<sup>®</sup> Windows<sup>®</sup> Millennium Edition 日本語版を Windows Me と表記しています。

Microsoft<sup>®</sup> Windows<sup>®</sup> 98 日本語版を Windows 98 と表記しています。

Microsoft<sup>®</sup> Windows<sup>®</sup> 95 日本語版を Windows 95 と表記しています。

Microsoft<sup>®</sup> Windows<sup>®</sup> XP 日本語版を Windows XP と表記しています。

Microsoft<sup>®</sup> Windows<sup>®</sup> 2000 日本語版を Windows 2000 と表記しています。

Microsoft<sup>®</sup> Windows NT<sup>®</sup> 日本語版を Windows NT と表記しています。 Microsoft<sup>®</sup> Windows<sup>®</sup> を Windows と表記しています。

プリンタドライバに表記されている GARO は、Graphic Arts Language with Raster Operations の略称です。GARO は、ラスタイ メージデータを作成するためのプリンタ言語のことです。

### 製品に関する規制について

### 電波障害規制について

この装置は、情報処理装置等電波障害自主規制協議会(VCCI)の基準に基づくクラスB情報技術装置です。この装置は、家庭環境で使用することを目的としていますが、この装置がラジオやテレビジョン受信機に近接して使用されると、受信障害を引き起こすことがあります。

取扱説明書に従って正しい取り扱いをしてください。

### 国際エネルギースタープログラムについて

当社は国際エネルギースタープログラムの参加 事業者として、本製品が国際エネルギースター プログラムの基準に適合していると判断します。

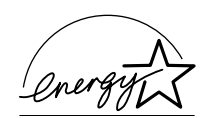

国際エネルギースタープログラムは、コン

ピュータをはじめとしてオフィス機器に関する日本および米国共通 の省エネルギーのためのプログラムです。このプログラムは、エネ ルギー消費が比較的少なく、その消費を効果的に抑えるための機能 を備えた製品の開発、普及の促進を目的としたもので、事業者の自 主判断により、参加することができる任意制度となっています。対 象となる製品はコンピュータ、ディスプレイ、プリンタ、ファクシ ミリおよび複写機で、それぞれの基準並びにマーク(ロゴ)は、日 米で統一されています。

### カラープリンタの使用に関する法律について

紙幣、有価証券などをプリンタで印刷すると、その印刷物の使用如 何に拘わらず、法律に違反し、罰せられます。

関連法律: 刑法 第 148 条、第 149 条、第 162 条 通貨及証券模造取締法第 1 条、第 2 条 等

# 安全にお使いいただくために

安全にお使いいただくために、以下の注意事項を必ずお守りください。また、本書に記載されていること以外は行わないでください。 思わぬ事故を起こしたり、火災や感電の原因になります。

警告

■設置場所について

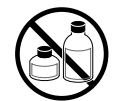

アルコール・シンナーなどの引火性溶剤の近くに設置しないでください。
 引火性溶剤が内部の電気部品に触れると火災や感電の原因になります。

■電源について

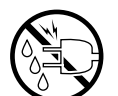

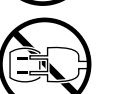

- ●濡れた手で電源コードを抜き差ししないでください。感電の原因になります。
- ●電源コードは確実にコンセントの奥まで差し込んでください。差し込みが 不十分だと、火災や感電の原因になります。
- ●同梱されている電源コード以外は使用しないでください。火災や感電の原因になります。また、同梱されている電源コードを他の製品に使用しないでください。
- ●電源コードを傷つける、加工する、引っ張る、無理に曲げるなどのことはしないでください。また電源コードに重い物をのせないでください。傷ついた部分から漏電して、火災や感電の原因になります。
- ●ふたまたソケットなどを使ったタコ足配線は行わないでください。火災や 感電の原因になります。
- ●電源コードを束ねたり、結んだりして使用しないでください。火災や感電の原因になります。

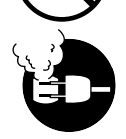

- ●電源プラグを定期的に抜き、その周辺およびコンセントに溜まったほこり や汚れを、乾いた布で拭き取ってください。ほこり、湿気、油煙の多いと ころで、電源プラグを長期間差したままにすると、その周辺に溜まったほ こりが湿気を吸って絶縁不良となり、火災の原因になります。
- ■万一異常が起きたら

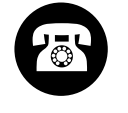

●万一、煙が出たり変な臭いがするなどの異常が起こった場合、そのまま使用を続けると火災や感電の原因になります。すぐに電源スイッチを切り、その後必ず電源コードをコンセントから抜いてください。そしてお近くの販売店までご連絡ください。

■清掃のときは

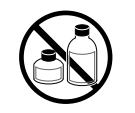

 ●清掃のときは、水で湿した布を使用してください。アルコール・ベンジン・シンナーなどの引火性溶剤は使用しないでください。プリンタ内部の 電気部品に接触すると火災や感電の原因になります。

■心臓ペースメーカをご使用の方へ

本製品から微弱な磁気が出ています。心臓ペースメーカをご使用の方は、
 異常を感じたら本製品から離れてください。そして、医師にご相談ください。

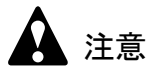

■設置場所について

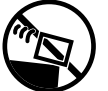

●不安定な場所や振動のある場所に設置しないでください。プリンタが落ちたり倒れたりして、けがの原因になることがあります。

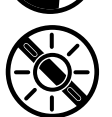

 ■湿気やほこりの多い場所、直射日光の当たる場所、高温や火気の近くには 設置しないでください。火災や感電の原因になることがあります。周囲の 温度が5~35°C、湿度が10~90%(結露しないこと)の範囲の場所でお 使いください。

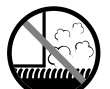

- ●毛足の長いジュータンやカーペットなどの上に設置しないでください。プリンタ内部に入り込んで火災の原因になることがあります。
- ●本製品の左側には通気口がありますので、壁や物でふさがないように設置してください。壁や物から 30 cm 以上離れた場所に設置してください。
   通気口をふさがれると製品内部に熱がこもり、火災の原因となることがあります。

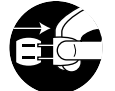

●いつでも電源コードが抜けるように、コンセントの回りには物を置かない でください。万ープリンタに異常が起きたとき、すぐに電源コードが抜け ないため、火災や感電の原因になることがあります。 本製品はコンセントの近くに設置し、容易に近づけるようにしておいてく ださい。

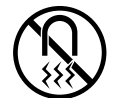

● 強い磁気を発生する機器の近くや磁界のある場所には設置しないでください。誤動作や故障の原因となることがあります。

■プリンタを持ち運ぶときは

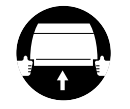

 プリンタやペーパーフィードユニットを持ち運ぶときは、必ず左右下側の 取っ手部を両手でしっかりと持ってください。他の場所を持つと不安定な ため、落としてけがの原因になることがあります。  プリンタやペーパーフィードユニットを持ち運ぶときは、必ずカセットを 取り外した状態で運んでください。カセットをセットしたまま持ち上げる と、カセットが落下してけがやプリンタ故障の原因となることがありま す。

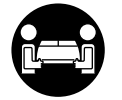

● N2100 は本体のみで約 16Kg あります。持ち運ぶときは、必ず2人で前後か ら持ち、腰などを痛めないように注意してください。

### ■電源について

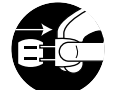

●電源コードを抜くときは、必ずプラグを持って抜いてください。コードを 引っぱると電源コードが傷つき、火災や感電の原因になることがあります。

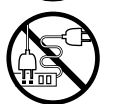

● 延長コードは使用しないでください。火災や感電の原因になることがあります。

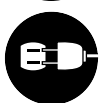

● AC100V 以外の電源電圧で使用しないでください。火災や感電の原因になることがあります。なおプリンタの動作条件は次のとおりです。この条件にあった電源でお使いください。 電源電圧: AC100V

| 龟源龟庄: |   | AC 100V |
|-------|---|---------|
| 電源周波数 | : | 50/60Hz |

■清掃のときは

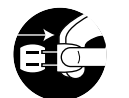

- ●清掃のときは、電源コードをコンセントから抜いてください。誤って電源 スイッチを押してしまうと、作動した内部の部品に触れてけがの原因にな ることがあります。
- ■プリントヘッド、インクタンクについて

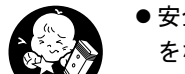

●安全のため子供の手の届かないところへ保管してください。誤ってインク をなめたり飲んだりした場合には、ただちに医師にご相談ください。

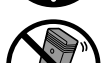

プリントヘッドやインクタンクを落としたり振ったりしないでください。
 インクが漏れて衣服などを汚すことがあります。

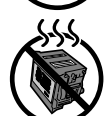

●印刷後、プリントヘッドの金属部分には触れないでください。熱くなっている場合があり、やけどの原因になることがあります。

■その他

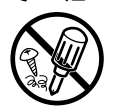

●プリンタを分解・改造しないでください。内部には電圧の高い部分があり、火災や感電の原因になります。

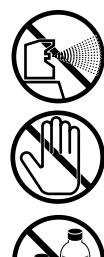

- プリンタの近くでは可燃性のスプレーなどは使用しないでください。スプレーのガスが内部の電気部分に触れて、火災や感電の原因になります。
- ●印刷中はプリンタの中に手を入れないでください。内部で部品が動いているため、けがの原因になることがあります。

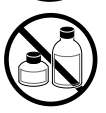

 プリンタの上にクリップやホチキス針などの金属物や液体・引火性溶剤 (アルコール・シンナーなど)の入った容器を置かないでください。プリンタ内部に落ちたりこぼれたりすると、火災や感電の原因になることがあります。

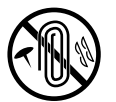

 ●万一、異物(金属片・液体など)がプリンタ内部に入った場合は、プリン タの電源スイッチを切り、電源コードをコンセントから抜いて、お近くの 販売店までご連絡ください。そのまま使用を続けると火災や感電の原因に なることがあります。 目次

| マニュアルの構成について         | . 表紙裏 |
|----------------------|-------|
| セットアップガイドの構成について     | i     |
| 本書の表記について            | ii    |
| マークについて              | ii    |
| イラスト・画面例について         | ii    |
| 商標について               | iii   |
| 略語について               | iii   |
| 製品に関する規制について         | iv    |
| 電波障害規制について           | iv    |
| 国際エネルギースタープログラムについて  | iv    |
| カラープリンタの使用に関する法律について | iv    |
| 安全にお使いいただくために        | V     |
| 目次                   | ix    |
|                      |       |

| 第1章 | オプションのセットアップ              |
|-----|---------------------------|
|     | 追加カセットを取り付ける1-2           |
|     | ネットワークインタフェースボードを取り付ける1-6 |

| 第2章 | プリンタネットワーク情報の設定                   |      |
|-----|-----------------------------------|------|
|     | ネットワーク設定のためのソフトウェアについて            | 2-2  |
|     | GARO Device Setup Utility で設定する   | 2-3  |
|     | プリンタの MAC アドレスの調べかた               |      |
|     | GARO Device Setup Utility のインストール | 2-5  |
|     | ネットワーク情報の設定                       |      |
|     | プリンタの操作パネルで設定する                   | 2-10 |

# 第3章 Windows TCP/IP ネットワーク接続のインストール

| TCP/IP ネットワーク接続時のソフトウェアについて | 3-2 |
|-----------------------------|-----|
| Windows の TCP/IP 印刷機能を準備する  | 3-3 |
| Windows XP/Windows 2000 の場合 | 3-3 |
| Windows Me/Windows 98 の場合   | 3-3 |
| Windows NT 4.0 の場合          | 3-3 |
| Windows 95 の場合              | 3-4 |
| プリンタドライバをインストールする           | 3-5 |
|                             |     |

| 第4章 | Windows USB 接続のインストール |     |
|-----|-----------------------|-----|
|     | USB 接続時のソフトウェアについて    | 4-2 |
|     | プリンタドライバをインストールする     | 4-3 |

| 第5章 | Windows パラレル接続のインストール          |
|-----|--------------------------------|
|     | パラレル(セントロニクス)接続時のソフトウェアについて5-2 |
|     | プリンタケーブルを接続する                  |
|     | インタフェース設定を切り替える                |
|     | プリンタドライバをインストールする              |
|     |                                |

| Macintosh 接続のインストール                  |
|--------------------------------------|
| Macintosh のソフトウェアについて6-2             |
| インタフェースケーブルを接続する6-3                  |
| Mac OS 8.6/9.x ヘプリンタドライバをインストールする6-5 |
| プリンタドライバのインストール6-5                   |
| プリンタの選択6-7                           |
| Mac OS X ヘプリンタドライバをインストールする6-9       |
| プリンタドライバのインストール                      |
| プリンタの選択6-11                          |
|                                      |

### 

| 第8章 | 付録                     |       |
|-----|------------------------|-------|
|     | その他の本プリンタ用ソフトウェアについて   | 8-2   |
|     | Windows コンピュータ用ソフトウェア  | . 8-2 |
|     | Macintosh 用ソフトウェア      | . 8-3 |
|     | サーバコンピュータ / 管理者用ソフトウェア | . 8-3 |
|     | プリンタの設置スペースについて        | 8-5   |
|     | プリンタを輸送するときは           | 8-6   |
|     | 索引                     | 3-12  |

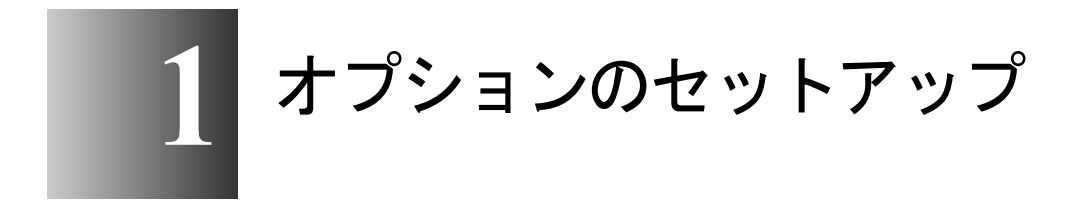

この章では、オプションの取り付けかたについて説明 しています。

### 追加カセットを取り付ける

N1100 ではカセット2(2段目)とカセット3(3段目)の最大2つ まで、N2100 ではカセット2(2段目)の1つのカセットを追加する ことができます。オプションカセットは次の手順で取り付けます。

📓 メモ

- ここでは、プリンタ本体設置後にオプションカセットを追加する手順を説明しています。プリンタ本体と同時に設置する場合は、手順4以降をご覧ください。
- 1 プリンタの電源がオンのときは、[電源] キーを2秒以上押し、オンライン ランプが点滅したら指を離します。

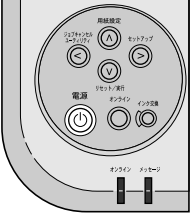

ディスプレイに「シバラク オマチクダサイ」と表示された後、電源がオフになります。

**2** 電源ケーブルとすべてのインタフェースケーブルを取り外します。

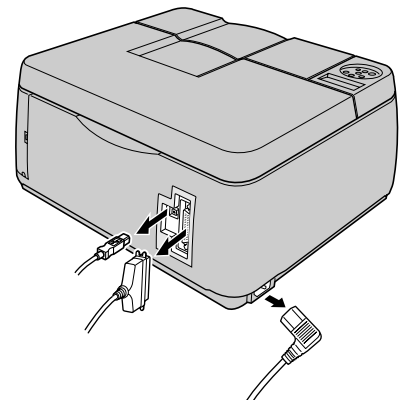

3 プリンタ本体を設置場所から移動します。

4 ペーパーフィードユニットのテープやストッパを取り外します。

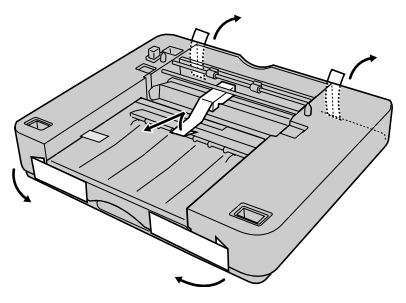

5 ペーパーフィードユニットからカセットを取り出します。

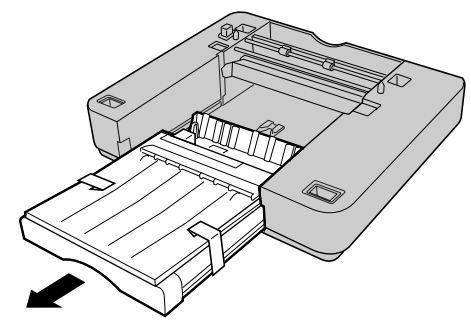

**6** カセットのテープやストッパを取り外します。

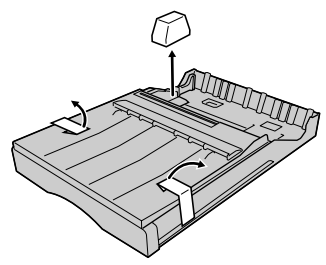

📓 メモ

●N2100の場合は、カセットとカセットカバーが別梱包になります。

**7** ペーパーフィードユニットをカセット3、カセット2の順に設置場所へ置きます。

●カセット2のみの場合

●カセット2とカセット3の場合

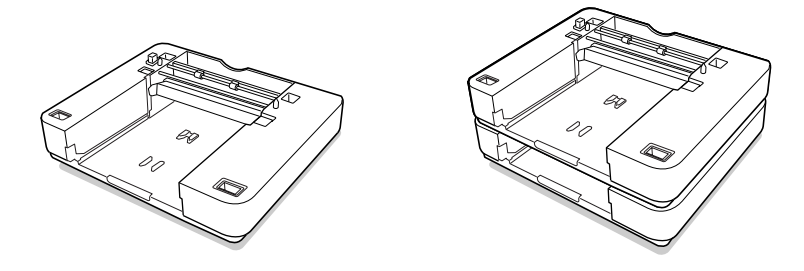

### / お願い

● N1100 でペーパーフィードユニット (PFN-14) とペーパーフィードユニット (PFN-15) を取り付ける場合は、必ずペーパーフィードユニット (PFN-15) を下に設置してください。逆に設置すると使用できません。

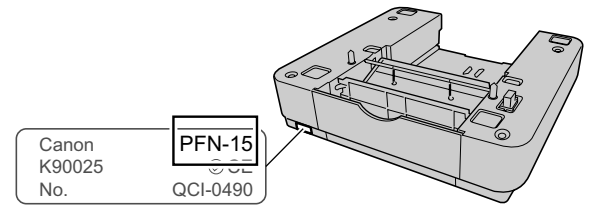

- N1100 でオプションカセットを1 つだけ取り付ける場合は、必ずペーパー フィードユニット (PFN-14) を設置してください。ペーパーフィードユ ニット (PFN-14) を設置せずに、ペーパーフィードユニット (PFN-15) を設置しても正しく動作しません。
- 8 プリンタをペーパーフィードユニットの上へ載せます。
   ●カセット2のみの場合
   ●カセット2とカセット3の場合

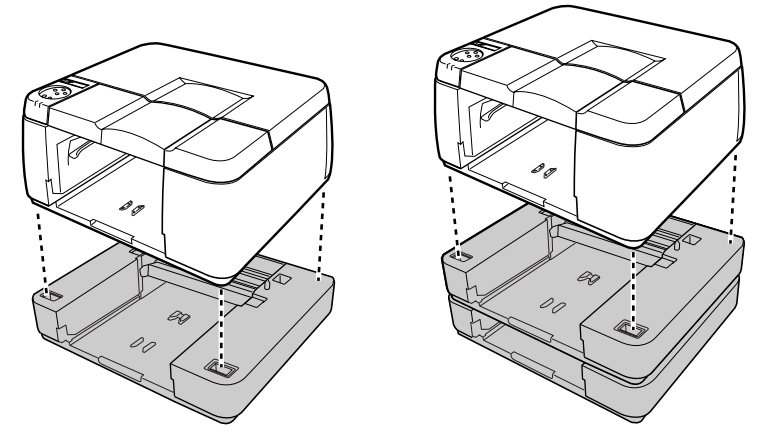

9 各カセットに用紙をセットし、プリンタにカセットをセットします。 ●カセット2のみの場合

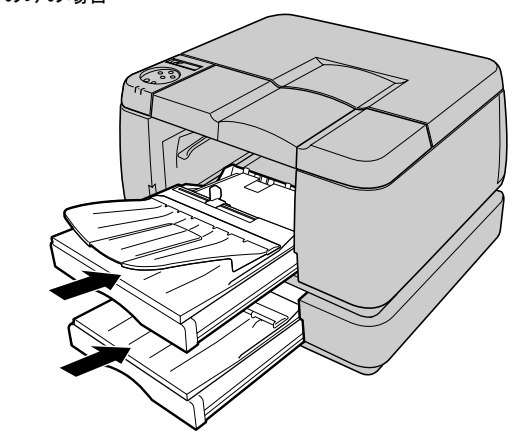

●カセット2とカセット3の場合

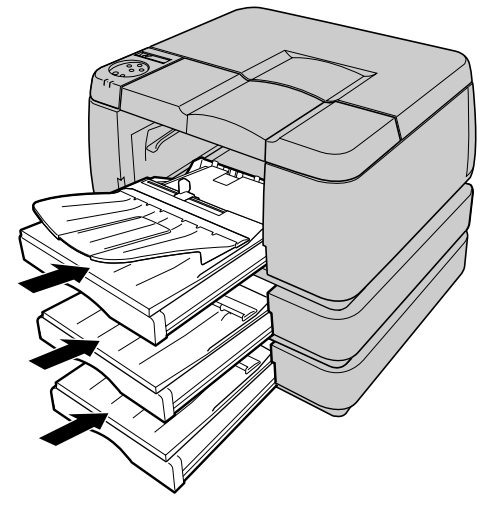

📓 メモ

N1100で、カセット1にA4カセット、カセット2・3にリーガルカセットの組み合わせで使用する場合は、リーガルカセット付属の排紙トレイをカセット1にセットしてお使いいただくことをおすすめします。A4カセットの排紙トレイをそのまま使用すると排紙されたリーガル用紙がトレイから落ちる場合があります。

# 10 プリンタ本体にインタフェースケーブルと電源コードを接続します。

# ネットワークインタフェースボードを取り付ける

N1100 用のネットワークインタフェースボード(NB-11FB)は、次の手順で取り付けます。

店 お願い

- 作業を始める前に、水道管などの金属に手を触れて、人体の静電気を放電 してください。
- ●作業中は、モニタなどの静電気を多く発生する物に触れないでください。

### 📓 メモ

- N2100 には、ネットワークインタフェースボードが標準装備されていますので、取り付け作業は不要です。
- 1 プリンタの電源がオンのときは、[電源] キーを2秒以上押し、オンライン ランプが点滅したら指を離します。

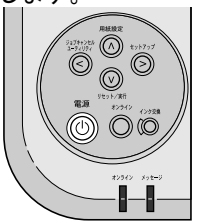

ディスプレイに「シバラク オマチクダサイ」と表示された後、電 源がオフになります。

**2** 電源ケーブルとすべてのインタフェースケーブルを取り外します。

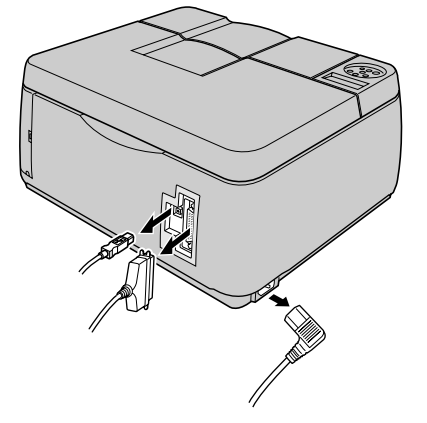

3 レバーを押しながら、コネクタカバーを取り外します。

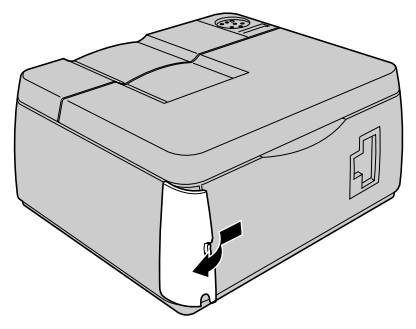

- ●取り外したコネクタカバーは大切に保管してください。ネットワークコネ クタを外したときや運搬するとき、必要になります。
- **4** ネットワークインタフェースボードを袋から取り出し、金属パネル部を持ってスロットに差し込みます。

奥のコネクタにはまるまで、しっかりと押し込んでください。

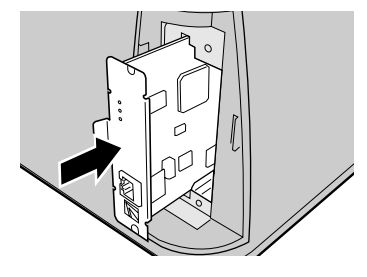

5 3本のネジでネットワークインタフェースボードを固定します。

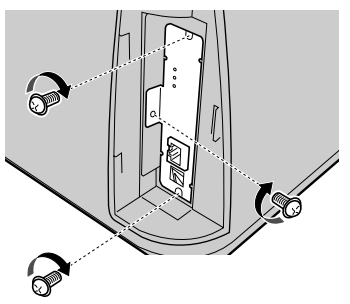

6 LAN ポートに LAN ケーブルを接続します。

カチッと音がするまで押し込んでください。

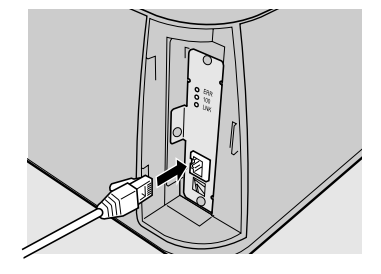

**7** HUB のポート(通常のポート)に LAN ケーブルの反対側を接続します。 カチッと音がするまで押し込んでください。

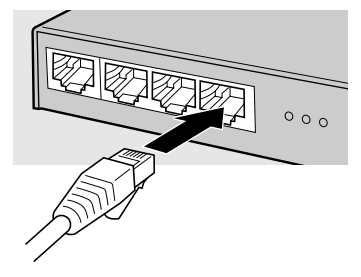

8 プリンタ本体に電源コードを接続します。

2 プリンタネットワーク情報の 設定

プリンタを TCP/IP ネットワークで使う場合やリモート UI を使う場合に必要なプリンタのネットワーク設定を 説明しています。設定作業は、ネットワーク管理者ま たはプリンタ管理者が行ってください。

### ネットワーク設定のためのソフトウェアについて

本プリンタを TCP/IP ネットワーク接続で使う場合は、プリンタに IP アドレスやサブネットマスクなどのネットワーク情報を設定する 必要があります。

GARO Device Setup Utility で IP アドレスを設定し、次にリモート UI でサブネットマスク、デフォルトゲートウェイなどのネットワーク 情報を設定することをおすすめします。

これらはプリンタの操作パネルからも設定できます。

プリンタに割り当てる IP アドレスなどの情報は、ネットワーク管理 者にお問い合わせください。また、設定作業はネットワーク管理者 が行うことをおすすめします。

### ■ GARO Device Setup Utility

本プリンタの IP アドレスやネットワークのフレームタイプをコン ピュータから設定する Windows 用ソフトウェアです。(→ P.2-3) プリンタと LAN を介してつながっているコンピュータにインストー ルしてください。プリンタとローカル接続されているコンピュータ ではお使いになれません。

### ■リモート UI

プリンタのネットワーク情報の設定、プリンタの状態表示、印刷 ジョブの停止や削除、印刷履歴の表示が行えるソフトウエアです。 プリンタ本体の ROM に内蔵されており、コンピュータからプリン タの IP アドレスを Web ブラウザで指定し、Web ブラウザからネッ トワークを経由して設定操作します。(→ User Manuals CD-ROM 「ネットワークガイド」) リモート UI をお使いの場合は、プリンタに IP アドレスを設定して

リモートUIをお使いの場合は、フリンタにIPフトレスを設定 おく必要があります。

### ■プリンタの操作パネル

プリンタの機能を設定できるメニューです。プリンタ操作パネルの キー操作でネットワーク情報やその他プリンタ機能を設定できます。 (→ P.2-10)

### GARO Device Setup Utility で設定する

Windows から使う場合は、GARO Device Setup Utility でプリンタの ネットワーク情報を設定することができます。

### プリンタの MAC アドレスの調べかた

設定には、プリンタの MAC アドレス(内蔵しているネットワーク インタフェースボードの識別番号)が必要です。 まず、次の手順で「カクチョウ I/F プリント」を印刷し、MAC アド レスを調べます。印刷を始める前に A4 サイズの用紙をカセット1 にセットしてください。

### 1 [オンライン] キーを押して、オンラインランプを消します。

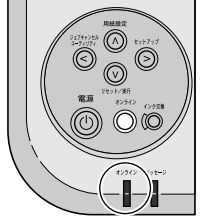

ディスプレイに「オフライン」と表示され、操作パネルで設定でき る状態になります。

2 [ユーティリティ] キーを押します。

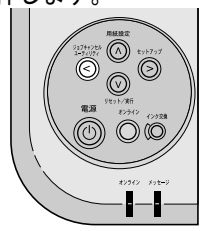

**3** [<]、[>] キーで「カクチョウ I / F プリント」を選択し、[V] キーを 押します。

ユーティリティ カクチョウI/F フ゜リント →

拡張インタフェースの情報が印刷されます。図のところに、MAC アドレスが印刷されています。

| Canon    | CONFIG  | PRINT | NB-11FB   |       |    |   |             |                    |   |
|----------|---------|-------|-----------|-------|----|---|-------------|--------------------|---|
| Extended | interfa | ce    |           |       |    |   | CANON-MIB   |                    |   |
| Transfe  | r mode  | :DMA  |           |       |    | ( | MAC address | :00:00:85:xx:xx:xx | ] |
| Version  | ι       | :1.10 |           |       |    |   |             |                    |   |
| NetWare  |         |       |           |       |    |   |             |                    |   |
| NetWare  |         |       | :Enabled  |       |    |   |             |                    |   |
| Frame t  | ype     |       | :802.2    |       |    |   |             |                    |   |
| Network  | addres  | 5     | :00 00 00 | 00    |    |   |             |                    |   |
| Node ad  | ldress  |       | :00 00 85 | хх хх | xx |   |             |                    |   |
| Print s  | ervice  |       | :None     |       |    |   |             |                    |   |
| NDS Pse  | rver    |       | :Disabled |       |    |   |             |                    |   |
| Tree     | name    |       | :         |       |    |   |             |                    |   |
| Conte    | xt name |       | :         |       |    |   |             |                    |   |
|          |         |       | :         |       |    |   |             |                    |   |

4 終わったら [オンライン] キーを押して、オンラインランプを点灯します。

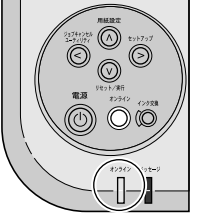

### GARO Device Setup Utility のインストール

店 お願い ● Windows XP/Windows 2000/Windows NT 4.0 の場合、起動した際に、必ず Administrators のグループとしてログオンしてください。 1 付属の User Software CD-ROM をコンピュータの CD-ROM ドライブにセッ トします。 「Setup Menu」画面が表示されます。 🔝 メモ ● CD-ROM のオートスタートアップ機能がオフになっている場合は、[マイ コンピュータ]の[CD-ROM ドライブ]アイコンを選択し、[ファイル] メニューの [自動再生] を選択してください。 2 [GARO Device Setup Utility インストール]を押します。 🎭 Canon Setup Menu (Windows XP \_ 🗆 🗡 Canon Setup Menu 🌙 はじめに ... GARO プリンタドライバ インストール GARO Status Monitorインストール GARO Device Setup Utilityインストール ○ FontGallery インストール ● FontComposerインストール

III USB/IEEE1394 ドライバ アンインストール

▲ 終了

設定

**3** 「インストールの確認」画面が表示されたら、[はい] ボタンを押します。

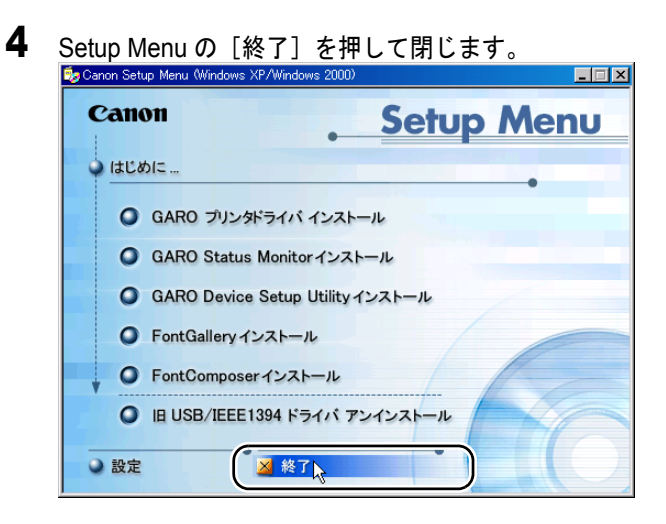

### ネットワーク情報の設定

**1** [スタート] メニューの [プログラム] から [GARO Device Setup Utility] を選択します。\_\_\_\_\_

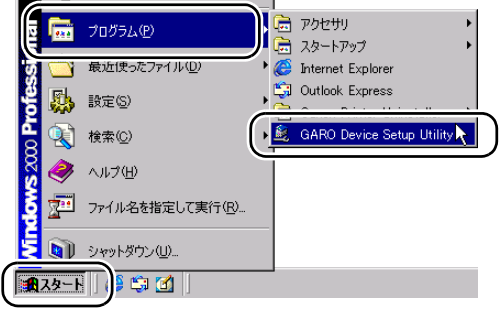

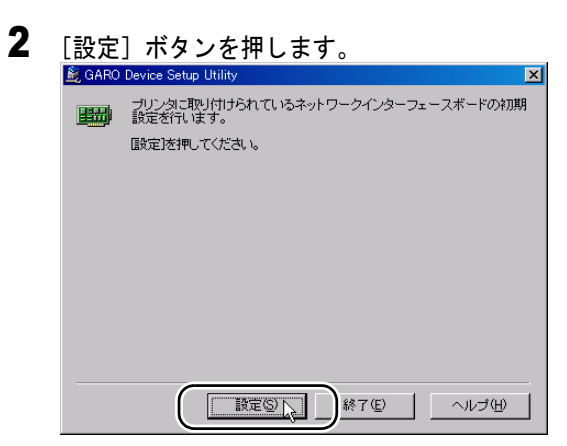

**3** [MAC アドレス] にプリンタの MAC アドレスを入力し、[次へ] ボタンを押します。

| 🎉 GARO Device Setup Utility                        | × |
|----------------------------------------------------|---|
| 設定するネットワークインターフェースボードのMAGアドレスを入力し、<br>したへを押してください。 |   |
| MACアドレス(M): 1000085XXXXX                           |   |
|                                                    |   |
|                                                    |   |
|                                                    |   |
|                                                    |   |
|                                                    |   |

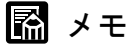

●「カクチョウ I/F プリント」の MAC address を入力しますが、「:」は除い て入力してください。 4 TCP/IPの「IPアドレス」にプリンタへ割り当てる IPアドレスを入力し、[次 へ]ボタンを押します。

| 🗟 GARO Device Setup Utility 🛛 🛛 🔀                |
|--------------------------------------------------|
| ネットワークインターフェースボードのプロトコル/情報を設定し、D次へ)を<br>押してください。 |
| TCP/IP                                           |
| コレー / <sub>2</sub> タイゴ(T) : ΓΕΤΗΕΩΝΕΤ Π          |
| [IPアドレス(A): XXX, XXX, XXX                        |
| NetWare                                          |
| フレームタイブ 🐠 : 🛛 ETHERNET 802.2 🔽                   |
| AppleTalk                                        |
| フェーズ(P): フェーズ2                                   |
|                                                  |
| (戻る(四) ((次へ(四))):+ンセル ヘルブ(出)                     |

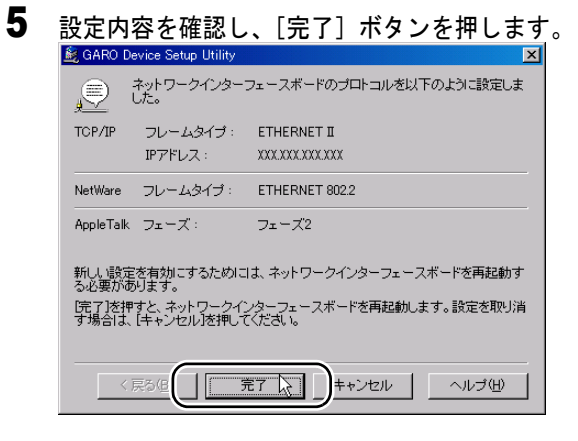

プリンタのネットワークインタフェースボードが再起動し、設定値 が有効になります。 6 メッセージが表示されたらを確認し、[OK] ボタンを押します。
③ GARD Device Setup Utility
③ ホリワークインターユースボードの再起動コ時間がかかる場が
が見ます。設定内容の確認は、少し場間をおいてから行ってだきれ。
TCP/DFネットワークで使用する場合は、引き続きサブネットマスクとゲートウェイアドレスの設定を行うことがあります。
ご供用のWeb ブラウザ茶起動し、以下のURL を指定してください。
http://マブリン20381960/
表示される画面で設定を行うことができます。
OK \_\_\_\_\_\_\_\_\_\_

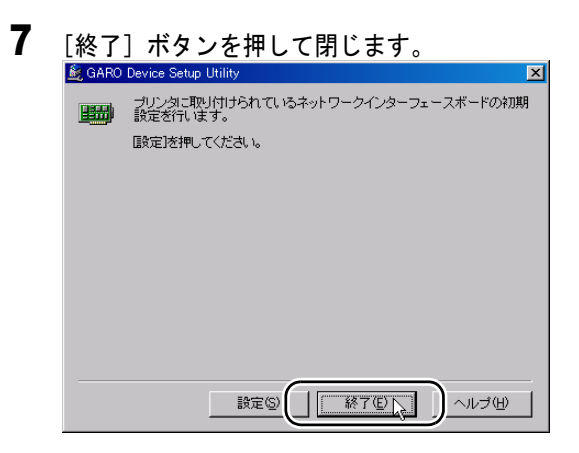

続いてサブネットマスクとデフォルトゲートウェイの設定を行って ください。ここで設定した IP アドレスを Internet Explorer などのブ ラウザで指定して、リモート UI を立ち上げることにより、ネット ワークの詳細設定がコンピュータ画面上で簡単に行えます。 リモート UI の説明は、User Manuals CD-ROM に入っている「ネット ワークガイド」をご覧ください。操作パネルから設定する場合は P.2-10 以降をご覧ください。

# プリンタの操作パネルで設定する

プリンタの操作パネルによってネットワーク情報を設定できます。 フレームタイプ、DHCPの設定、IPアドレス、サブネットマスク、 デフォルトゲートウェイが設定できます。

1 [オンライン] キーを押して、オンラインランプを消します。

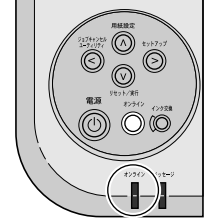

ディスプレイに「オフライン」と表示され、操作パネルで設定でき る状態になります。

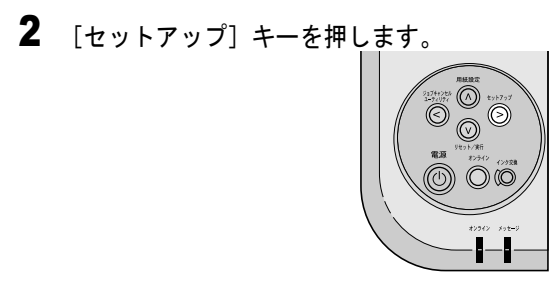

**3** [<]、[>] キーで「インタフェース セッテイ」を選択し、[V] キーを押します。

| セットアッフ゜ |      |               |
|---------|------|---------------|
| インタフェース | セッテイ | $\rightarrow$ |

**4** [<]、[>] キーで「カクチョウ ネットワーク」を選択し、[V] キーを押します。

インタフェース セッテイ カクチョウ ネットワーク →

**5** [<]、[>] キーで「TCP / IP セッテイ」を選択し、[V] キーを押します。

カクチョウ ネットワーク TCP/IPセッテイ →

6 [<]、[>] キーで「フレームタイプ」を選択し、[V] キーを押します。

TCP/IPセッテイ フレームタイフ゜ →

**7** [<]、[>] キーで「Ethernet2」を選択し、[V] キーを押します。

フレームタイプ<sup>°</sup> Ethernet2 →

設定値の左に「=」が表示され、フレームタイプが設定されます。

**8** [<]、[>] キーで「IP モード」を選択し、[V] キーを押します。

TCP/IPセッテイ IPモート゛ → 9 [<]、[>] キーで「シュドウ」を選択し、[V] キーを押します。

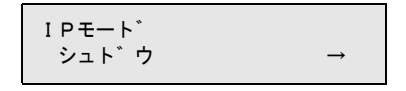

図 メモ

- IP アドレスを DHCP サーバや BOOTP サーバ、RARP サーバから取得する場合は、「ジドウ」を選択し、使用するサーバの種類を「オン」に設定してください。この場合、手順10~手順22の設定は必要ありません。手順23から操作を行ってください。
- 10 [<]、[>] キーで「IP セッテイ」を選択し、[V] キーを押します。

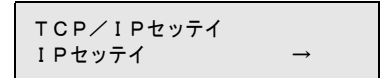

**11** [<]、[>] キーで「IP アドレス」を選択し、[V] キーを押します。

| IPセッテイ  |               |
|---------|---------------|
| IPアト゛レス | $\rightarrow$ |

**12** IP アドレスの変更する数値を [<]、[>] キーで選択して、[V] キーを押します。

```
IPアト゛レス
=19<u>2</u>. 168. 0. 215
```

「\_\_」の表示されている数値を変更できる状態になります。

### **13** プリンタに割り当てる IP アドレスの数値を [<]、[>] キーで選択して、 [V] キーで決定します。

[>] キーを押すと数値は1つずつ増えます。

[<] キーを押すと数値は1つずつ減ります。ただし、0の次は255 になります。

IPアト゛レス =X X <u>X</u>. 168.0.215

IP アドレスの値が設定されます。

- **14** 手順 12 ~手順 13 を繰り返して、プリンタに割り当てる IP アドレスを入力します。
- **15** 入力し終わったら [Λ] キーを押し、[<]、[>] キーで「サブネットマス ク」を選択して、[V] キーを押します。

| IPセッテイ    |               |
|-----------|---------------|
| サフ゛ネットマスク | $\rightarrow$ |

**16** サブネットマスクの変更する数値を [<]、[>] キーで選択して、[V] キーを押します。

サフ゛ネットマスク =<u>0</u>.0.0.0

「\_\_」の表示されている数値を変更できる状態になります。

**17** 使用しているネットワークのサブネットマスクの数値を [<]、[>] キーで 選択して、[V] キーで決定します。

[>] キーを押すと数値は1つずつ増えます。 [<] キーを押すと数値は1つずつ減ります。ただし、0の次は255 になります。

```
サフ゛ネットマスク
=25<u>5</u>.0.0.0
```

サブネットマスクの値が設定されます。

- **18** 手順 16 ~手順 17 を繰り返して、使用しているネットワークのサブネットマ スクを入力します。
- **19** 入力し終わったら [A] キーを押し、[<]、[>] キーで「デフォルト G / W」を選択して、[V] キーを押します。

IPセッテイ デフォルトG/W →

**20** ルータの IP アドレスの変更する数値を [<]、[>] キーで選択して、[V] キーを押します。

> デ゛フォルトG∕W =<u>0</u>. 0. 0. 0

「\_\_」の表示されている数値を変更できる状態になります。

**21** ルータの IP アドレスを [<]、[>] キーで選択して、[V] キーで決定します。

テ゛フォルトG∕W =19<u>2</u>. 0. 0. 0

[>] キーを押すと数値は1つずつ増えます。 [<] キーを押すと数値は1つずつ減ります。ただし、0の次は255 になります。

デ゛フォルトG∕W =19<u>2</u>. 0. 0. 0

デフォルトゲートウェイの値が設定されます。

# 22 手順 20 ~手順 21 を繰り返して、ルータの IP アドレスを入力します。

**23** 入力し終わったら [Λ] キーを3回押し、[<]、[>] キーで「セッテイトウロク」を選択して、[V] キーを押します。

| カクチョウ ネットワーク |               |
|--------------|---------------|
| セッテイ トウロク    | $\rightarrow$ |

**24** [V] キーを押します。

| セッテイ トウロク   |   |
|-------------|---|
| シ゛ッコウ シマスカ? | Ļ |

「トウロク シュウリョウ」と表示されたら、設定完了です。 エラーが表示されたら、各設定値を見直して、設定し直してください。

25 終わったら [オンライン] キーを押し、オンラインランプを点灯します。

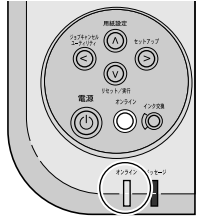

ディスプレイに「インサツ カノウ」と表示され、印刷できる状態 になります。
# 3 Windows TCP/IP ネットワー ク接続のインストール

Windows コンピュータから TCP/IP ネットワーク接続で 使うために必要なコンピュータのソフトウェアや設定 を説明しています。インストール作業は、すべての Windows コンピュータで行ってください。

# TCP/IP ネットワーク接続時のソフトウェアについて

TCP/IP ネットワーク接続の場合は、プリンタドライバと OS の TCP/ IP 印刷機能が必要です。

#### ■GARO プリンタドライバ

Windows から印刷する場合に必要なソフトウェアです。プリンタを お使いになるコンピュータには必ずインストールしてください。基 本的な印刷操作だけでなく、お気に入り設定や色調整、複数ページ プリントなど、多彩な機能を利用することができます。Windows XP/ Windows 2000/Windows Me/Windows 98/Windows 95/Windows NT4.0 で お使いになれます。

プリンタドライバは、付属の User Software CD-ROM に収録されています。 ( $\rightarrow$  P.3-5)

#### ■LPR Port

Windows Me/Windows 98/Windows 95 のコンピュータから TCP/IP ネットワークで印刷する場合、必ずインストールしてください。付 属の User Software CD-ROM の Setup Menu からプリンタドライバを インストールすると、一緒にインストールされます。

#### ■Microsoft TCP/IP 印刷機能

Windows NT 4.0 および Windows95 のコンピュータから TCP/IP ネットワークで印刷する場合、必ずインストールしてください。 プリンタドライバをインストールする前に、OS の CD-ROM からイ ンストールします。( $\rightarrow$  P.3-3)

#### GARO Status Monitor

コンピュータ画面上にプリンタのエラー内容を詳しく表示できる Windows 用ユーティリティソフトです。Windows XP/Windows 2000/ Windows Me/Windows 98/Windows 95/Windows NT4.0 でお使いになれ ます。

付属の User Software CD-ROM に収録されています。インストールされることをおすすめします。(→第7章 Windows ユーティリティの インストール)

# Windows の TCP/IP 印刷機能を準備する

プリンタドライバをインストールする前に、OS に必要な機能がイン ストールされているか確認してください。インストールされていな い場合は、OS の CD-ROM から必要な機能をインストールしてくだ さい。

#### Windows XP/Windows 2000 の場合

TCP/IP ネットワーク接続で使うために必要な OS のソフトウェアは、 あらかじめインストール済みです。早速プリンタドライバのインス トールを行ってください。(→ P.3-5)

#### Windows Me/Windows 98 の場合

TCP/IP ネットワーク接続で使うために必要なソフトウェアは、プリ ンタドライバと一緒にインストールされます。早速プリンタドライ バのインストールを行ってください。(→ P.3-5)

#### Windows NT 4.0 の場合

TCP/IP ネットワーク接続で使うために必要な OS のソフトウェアは、 標準ではインストールされていません。[スタート] メニューの [コ ントロールパネル] で [ネットワーク] を開き、[サービス] シート でリストに [Microsoft TCP/IP 印刷] がインストールされているか確 認してから、プリンタドライバのインストールを行ってください。 (→ P3-5)

| わり-り ? >                                                                       |
|--------------------------------------------------------------------------------|
| 調到 サービス フロ ル 「アタフタ」 バインド ]                                                     |
|                                                                                |
| Microsoft TCP/IP 印刷                                                            |
| I RPC 構成                                                                       |
| ユンビュータ フラウザ                                                                    |
|                                                                                |
|                                                                                |
|                                                                                |
| 追加(A) 削除(B) 71パティ(2) 更新(U)                                                     |
| 見8月:                                                                           |
| Windows NT が、TCP/IP 接続のプリンタ、または物理的に UXIX コンピュータ<br>に接続されていろプリンタレこFD副できろとうにします。 |
|                                                                                |
|                                                                                |
|                                                                                |
|                                                                                |
|                                                                                |
|                                                                                |
| OK キャンセル                                                                       |

```
[Microsoft TCP/IP 印刷] がない場合は、[追加] ボタンを押し、
[ネットワークサービス] の [Microsoft TCP/IP 印刷] を選択して、
OS の CD-ROM からインストールしてください。
```

#### Windows 95 の場合

TCP/IP ネットワーク接続で使うために必要な OS のソフトウェアは、 標準ではインストールされていない場合があります。[スタート] メ ニューの [コントロールパネル] で [ネットワーク] を開き、[ネッ トワークの設定] シートでリストに [TCP/IP] がリストにあること を確認してから、プリンタドライバのインストールを行ってくださ

| $V_{\circ}  (\rightarrow P.3-5)$                                |
|-----------------------------------------------------------------|
| <u>2010-6</u>                                                   |
| キットワークの設定 2 ザー情報 アクセス権の管理                                       |
| 現在のネットワーク構成(N):                                                 |
| 🔜 NetWare ネットワーク クライアント                                         |
| 聞 PCI Ethernet DECchip 21041 Based Adapter<br>ず IPX/SPX 互換プロトコル |
|                                                                 |
|                                                                 |
| <u>追加(A)</u> 削除(R) プロバティ(P)                                     |
| 優先的に口がわする                                                       |
| Microsoft ネットワーク クライアント                                         |
| ファイルとフリンタの共有(E)                                                 |
| 説明<br>TCP/IPは、インターネットや WAN への接続に使用するブロトコルです。                    |
|                                                                 |
|                                                                 |
| ок <b>+</b> †уди                                                |

[TCP/IP] がない場合は、[追加] ボタンを押して、[プロトコル] から [Microsoft] の [TCP/IP] を選択して、OS の CD-ROM からイン ストールしてください。

# プリンタドライバをインストールする

店 お願い

- Windows XP/Windows 2000/Windows NT 4.0 の場合、起動した際に、必ず Administrators のグループとしてログオンしてください。
- 1 付属の User Software CD-ROM をコンピュータの CD-ROM ドライブにセットします。

📓 メモ

- ◆ CD-ROM のオートスタートアップ機能がオフになっている場合は、[マイ コンピュータ]の[CD-ROM ドライブ]アイコンを選択し、[ファイル] メニューの[自動再生]を選択してください。
- 2 「Setup Menu 」 画面で [GARO プリンタドライバ インストール]を押しま す。 🎭 Canon Setup Menu (Windows XP/Windo Canon Setup Menu 🌙 はじめに ... 🥥 GARO プリンタドライバ インストール GARO Status Monitorインストール GARO Device Setup Utility インストール ● FontGallery インストール ○ FontComposerインストール ○ 旧 USB/IEEE1394 ドライバ アンインストール ▲ 終了 設定

**3** 「GARO Printer Driver セットアップウィザードへようこそ」の内容を読んで、[次へ] ボタンを押します。

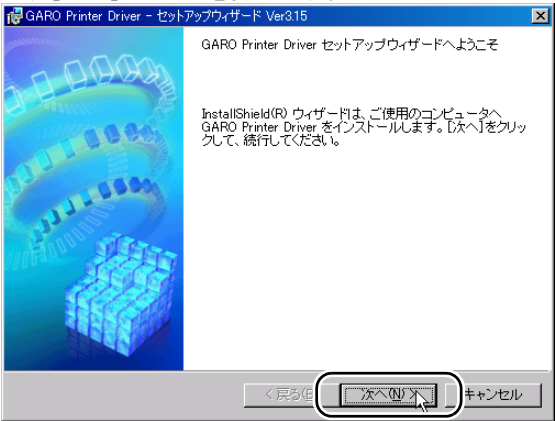

🖾 メモ

 古いバージョンの USB クラスドライバがインストールされている場合は、 「古いバージョンの USB ドライバが入っています。~」のメッセージが表示されます。その場合は、[OK] ボタンを押した後、Setup Menu に戻って、[旧 USB/IEEE1394 ドライバ アンインストール]を押してアンインストールを行ってください。(→ User Manuals CD-ROM 「ユーザーズガイド」)

コンピュータが再起動したら、再度、手順1からプリンタドライバのイン ストールを行ってください。(→ P.3-5)

**4** 「使用許諾契約書」の内容を読んで、[使用許諾契約の条項に同意します] を選択し、[次へ] ボタンを押します。

| W GARO Printer Driver - 12957997949 - 5 Vers.15                                                                                                    |          |
|----------------------------------------------------------------------------------------------------|----------|
| 使用許諾契約                                                                                                    | States   |
| 次の使用許諾契約書を注意深くお読みください。                                                                                                    |          |
|                                                                                                    |          |
| ソフトウェア使用許諾契約書                                                                                                    | <b>^</b> |
| ご注意:下記の使用許諾契約書(以下本契約書と言います。)をよくお読みくだる                                                                                                    | ż        |
| これは、お客様が、本契約書と共に無償で提供されるキヤノン製のデジタル複合<br>標、カラー複写機およびブリンタ(以下「キヤノン製品」と言います。カリンフ<br>ウェア(本契約書は外の名マニュアル、6時期等を含み、併せて以下「本ソフト<br>ウェア」と言います。)をご使用になるための、お客様とキヤノン株式会社(以下<br>キャットックションオーン・シロ囲い取りやまっす | +<br>न   |
| + Y > 2 と = いま y = 7 と い = い み ま h =                                                                                                    | •        |
|                                                                                                    |          |
| Instalisheid (良い)<br>「次へ迎入」)キャン                                                                                                    | tu       |

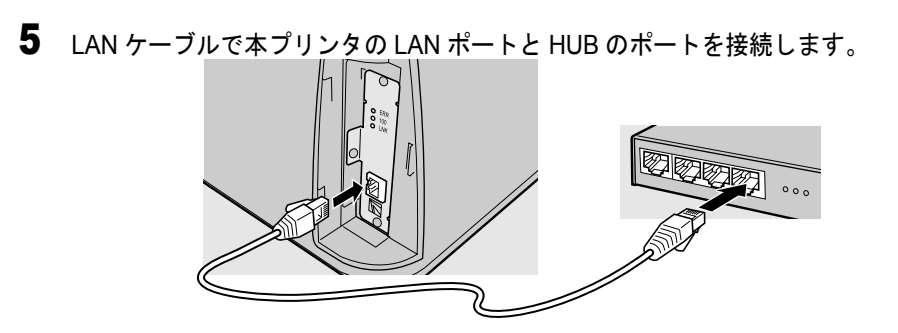

6 [ネットワーク上のポートを探索してインストール]を選択して、[次へ] ボ タンを押します。

[プリンタのインストール後、続けて GARO Status Monitor をインス トールする] にチェックマークをつけると、続けて GARO Status Monitor をインストールできます。インストールすることをおすすめ します。(→第7章 「GARO Status Monitor をインストールする」)

|                                                                                                    | 4    |
|----------------------------------------------------------------------------------------------------|------|
| 🥵 GARO Printer Driver − セットアップウィザード Ver3.15                                                             | ×    |
| プリンタのインストール方法                                                                                           | 例知   |
| プリンタのインストール方法を選択してください。                                                                                 |      |
|                                                                                                    |      |
| ○ ボートを手動で設定してインストール(M)                                                                                  |      |
| 既存のボートを指定してインストールします。ローカル接続されているブリンタはこの<br>方法でインストールしてください。ネットワーク接続されているブリンタのインストール<br>や共有ブリンタの設定もできます。 |      |
| ● ネットワーク上のボートを探索してインストール⑤                                                                               | ±    |
| 環境にあるかどうか確認してください。                                                                                      | 72   |
|                                                                                                    |      |
| ✓ ブリンタのインストール後、続けてGARO Status Monitor をインストールする                                                         |      |
| Technichiald                                                                                            |      |
|                                                                                                    | il I |

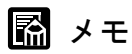

 ●お使いのコンピュータが Windows XP、Windows 2000、Windows NT 4.0 で、 すでに N1100/N2100 用プリンタドライバがインストールされている場合

は、次の画面が表示されます。

| 🔂 GARO Printer Driver - セットアップウィザード Ver3.15 | ×     |
|---------------------------------------------|-------|
| 処理の選択                                       | alter |
| 実行する処理を選択して、D次へ]をクリックしてください。                |       |
|                                             |       |
| ・プリンタを追加し、ドライバを更新する(B)                      |       |
| C ブリンタを追加する(A)                              |       |
|                                             |       |
|                                             |       |
| 現在利用しているドライバは削除する(D)                        |       |
|                                             |       |
|                                             |       |
| Instalibield (戻る個                           | ャンセル  |

- 新しいプリンタを追加し、すでにインストールされているプリンタも新しいバージョンのプリンタドライバに更新する場合は、[プリンタを追加し、ドライバを更新する]を選択し、[次へ]ボタンを押してください。
- 新しいプリンタを追加し、すでにインストールされているプリンタは 従来のバージョンのプリンタドライバで使う場合は、[プリンタを追 加する]を選択し、[次へ]ボタンを押してください。

| 「日本の「「日本の」「「アン」<br>「「「日本の」」「「「アン」」                           | ご 111 C み 5<br>げード Ver3.15 | 0          | X       |
|--------------------------------------------------------------|----------------------------|------------|---------|
| インストールするプリンタの選択<br>[這加と削除]をクリックして、インスト<br>同じプリンタを複数選択することもでき | ールするプリンタを<br>きます。          | を選択してください。 |         |
| インストールするプリンター覧( <u>P</u> ):                                  |                            |            |         |
|                                                              |                            |            |         |
|                                                              |                            |            |         |
|                                                              |                            |            |         |
|                                                              |                            |            |         |
| □ ゴロンク技報を設定する(5)                                             |                            |            | 加と削除(A) |
| Instal Shield                                                |                            |            |         |
|                                                              | 〈 戻る(団)                    | 次へ⑪>       | キャンセル   |

ネットワーク上で使用可能なプリンタがプリンター覧に表示されます。

| インストールするプリンタの                  | 追加と削除                |                | ×                                                          |
|--------------------------------|----------------------|----------------|------------------------------------------------------------|
| ブリンター覧(1):                     |                      |                | )<br>L                                                     |
| デバイス名                          | 製品名                  | IP アトレス        | MAC ፖኮኒአ                                                   |
| Canon Office Color.            | . Office Color N1100 | 192.168.92.196 | 0000851A4115                                               |
| <u>ب</u>                       |                      |                |                                                            |
|                                |                      |                |                                                            |
|                                |                      |                |                                                            |
| 4                              |                      |                |                                                            |
| すべて遅択(S)                       |                      | インストールするプ      | 12ター覧へ追加(A)                                                |
| 2 Commences                    |                      | 10001 00000    |                                                            |
|                                |                      |                |                                                            |
| インストールするブリ                     | ンター覧(P):             |                |                                                            |
| インストールするプリ:<br>デバイス名           | ンター覧(P):<br>製品名      | IP ፖኑንታጃ       | MAC ፖኑኒ                                                    |
| インストールするブリ:                    | ンター覧(P):<br>製品名      | IP ፖኑኄレス       | MAC ፖԻՆス                                                   |
| インストールするラリ:<br>デバイス名           | ンター覧(P):<br>製品名      | IP ፖドレス        | MAC ፖኑህス                                                   |
| インストールするプリ.                    | ンター覧(P):<br>製品名      | IP 7ኑኒአ        | MAC ንኑህス                                                   |
| インストールするプリ                     | ンター覧(P):<br>製品名      | IP ንትኔታ        | MAC ፓኑኒፓ                                                   |
| インストールするプリ:<br>デバイス名           | ンター覧(P):<br>  製品名    | IP ፖԻՆス        | MAC 7ԻՆス                                                   |
| インストールするプリ:<br>デバイス名           | ン2一覧(P):<br>  製品名    | IP 71°U2       | MAC アトシス                                                   |
| インストールするプリ:<br>デ/バイス名<br> <br> | ン2一覧(₽):<br>] 製品名    | IP 7№2         | MAC アト⁵レス<br>前時(Q)                                         |
| インストールするプリ.<br>「デハイス名<br> <br> | ン2一覧(£):<br>  製品名    | 1Ρ 7 Η Όλ      | MAC 7ドレス           前印余(①)           青印余(①)           キャンセル |

┣ お願い

7

- インストールするプリンタが表示されない場合は、いったん[キャンセル]ボタンを押し、プリンタの電源やLANケーブルの接続状態を確認してから[追加と削除]ボタンを押し直してください。
- ●上記の確認をしてもプリンタが表示されないときは、次の手順で操作し、 ポートを手動で追加してインストールしてください。
  - 1.「インストールするプリンタの追加と削除」画面を[キャンセル]ボ タンを押して閉じ、[戻る]ボタンを押して「プリンタのインストー ル方法」画面へ戻ります。
  - 2. パラレル接続インストールの手順5~手順10と同じ操作でインストールするプリンタを選択します。(→ P.5-9)
  - 3.「プリンタ情報の設定」画面で [ポートの設定]の [ポートの追加] を選択して [設定] ボタンを押します。

- 4. [追加するポート] で「Standard TCP/IP Port」(Windows XP/Windows 2000 の場合)を選択して [OK] ボタンを押し、画面の指示に従って 操作します。(Windows Me/Windows 98/Winodws 95 の場合は「Canon LPR Port」、Windows NT 4.0 の場合は「LPR Port」を選択してくださ い。)
- 5. [プリンタ名または IP アドレス] (Windows XP/Windows 2000 の場合) にプリンタへ割り当てる IP アドレスを入力し、画面の指示に従って操 作します。(Windows Me/Windows 98/Winodws 95 の場合は「ホスト名 または IP アドレス」に入力してください。Windows NT 4.0 の場合は 「lpd を提供しているサーバーの名前またはアドレス」に IP アドレスを 入力し、[サーバーのプリンタ名またはプリンタキュー名] に「lp」と 入力してください。)
- 6.「プリンタ情報の設定」画面へ戻ったら、[設定されたポート] に 「IP\_XXX.XXX.XXX.XXX (入力した IP アドレス)」(Windows XP/ Windows 2000 の場合)と表示されていることを確認し、[次へ] ボタ ンを押します。(Windows Me/Windows 98/Windows 95 の場合は 「XXX.XXX.XXX.XXX@LP」、Windows NT 4.0 の場合は 「XXX.XXX.XXX.XXX:LP」と表示されます。)
- 7. [インストールするプリンター覧]の設定内容を確認し、手順11以降の操作でプリンタドライバをインストールします。(→ P.3-12)

# 8 [プリンター覧]からインストールするプリンタを選択し、[インストールするプリンター覧へ追加]ボタンを押します。\_\_\_\_\_

| 1 | ンストールするプリンタのえ      | 自加と削除              |   |         |          | ×                | 1 |
|---|--------------------|--------------------|---|---------|----------|------------------|---|
| ſ | プリンター覧(L):         |                    |   |         |          |                  | ١ |
|   | デバイス名              | 製品名                |   | IP 7トレ  | z        | MAC ፖドレス         | I |
| l | Canon Office Color | Office Color N1100 |   | XXX.XXX | XXXXXXXX | 000085XXXXXX     | J |
|   |                    |                    |   |         |          |                  |   |
|   |                    |                    |   |         |          |                  |   |
|   |                    |                    |   |         |          |                  |   |
|   | <u>.</u>           |                    | - |         |          |                  | - |
|   | すべて選択(S)           |                    |   | インストー   | ルするラリ    | 29-覧へ追加(A)       |   |
|   | インストールするプリン        | /ター覧(P):           | ~ |         |          | 101              | - |
|   | デバイス名              | 製品名                |   | IP 7トレ  | λ        | MAC ፖドレス         |   |
|   |                    |                    |   |         |          |                  |   |
|   |                    |                    |   |         |          |                  |   |
|   |                    |                    |   |         |          |                  |   |
|   |                    |                    |   |         |          |                  |   |
|   | •                  |                    |   |         |          |                  |   |
|   |                    |                    |   |         |          | 育15余( <u>D</u> ) |   |
|   |                    |                    |   |         | ок       | 4++)1711         |   |
|   |                    |                    |   |         |          |                  | 1 |

**9** [インストールするプリンター覧] のプリンタ名を確認し、[OK] ボタンを 押します。

| 100,00             |                    |    |              |                |   |
|--------------------|--------------------|----|--------------|----------------|---|
| インストールするプリンタの      | 追加と削除              |    |              |                | × |
| プリンター覧(L):         |                    |    |              |                |   |
| デバイス名              | 製品名                |    | IP アトレス      | MAC ፖドレス       |   |
|                    |                    |    |              |                |   |
|                    |                    |    |              |                |   |
|                    |                    |    |              |                |   |
|                    |                    |    |              |                | 1 |
| オペア設セ(の)           |                    |    | いつんこしオスゴロ    | 」 <u>「</u> 」   | 1 |
| 97(1進折(2))         |                    | 1. | 221-109-320  | ノダー見へたが低       |   |
| インストールするプリン        | /ター覧(P):           |    |              |                | J |
| デバイス名              | 製品名                |    | IP ፖኑՆス      | MAC ፖドレス       | - |
| Canon Office Color | Office Color N1100 |    | XXXXXXXXXXXX | 000085XXXXXX   | J |
|                    |                    |    |              |                | Ĩ |
|                    |                    |    |              |                |   |
|                    |                    |    |              |                |   |
|                    |                    |    |              |                | 1 |
|                    |                    | _  |              | 削除( <u>D</u> ) |   |
|                    |                    | (  | OK N         | キャンセル          | 1 |
|                    |                    |    |              | ·              | - |

**10** リストに表示されたプリンタ名及び IP アドレスを確認して、[次へ] ボタン を押します。

| 🐻 GARO Printer Driver - セットアップ                                                                                                    | ウィザード Ver3.15                   | ×                 |
|----------------------------------------------------------------------------------------------------|---------------------------------|-------------------|
| インストールするプリンタの選択<br>[追加と削除]をクリックして、イン<br>同じプリンタを複数選択すること                                                                                    | ノストールするブリンタを選択してください。<br>もできます。 |                   |
| $\begin{array}{c} \begin{array}{c} \begin{array}{c} \begin{array}{c} \begin{array}{c} \begin{array}{c} \begin{array}{c} \begin{array}{c} $ |                                 |                   |
|                                                                                                    |                                 |                   |
| プリンタ情報を設定する(5)                                                                                                    | 道力                              | 0と肖川徐( <u>A</u> ) |
| InstallShield                                                                                                    |                                 | )<br>キャンセル        |

**11** [インストールするプリンター覧]の内容を確認し、[開始] ボタンを押します。

| 侵GARO Printer Driver - セットアップウィザード Ver3.15              | ×        |
|---------------------------------------------------------|----------|
| 以下の設定でインストールを開始します。                                     | Altra    |
| 確認してください。                                               |          |
| インストールするプリンター覧:                                         |          |
| く追加><br>プリンタ: Canon Office Color N1100                  |          |
| ドライバ : Canon Office Color N1100<br>ポート : IP_XXXXXXXXXXX |          |
|                                                         |          |
|                                                         |          |
|                                                         |          |
|                                                         |          |
|                                                         |          |
| 「問かりをクロック」で インフトールが問かり でください                            |          |
| InstallShield                                           |          |
| < 戻る(2) 「開                                              | 筋図 キャンセル |
|                                                         |          |

- 12 セットアップ開始の確認画面が表示されたら、[はい] ボタンを押します。
- **13** README 表示の確認画面が表示されたら、[はい] または [いいえ] ボタンを押します。

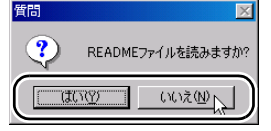

[はい] ボタンを押すと README ファイルが表示されます。

14 手順6で[プリンタのインストール後、続けてGARO Status Monitor をイン ストールする]にチェックマークを付けた場合は、[終了]ボタンを押すと、 引き続き GARO Status Monitor のインストールが始まります。

インストール手順については第7章「GARO Status Monitor をインストールする」の手順3以降に従って操作してください。( $\rightarrow$  P.7-3)

| ╔╔GARO Printer Driver - セットアップウィザード Ver3.15 | ×        |
|---------------------------------------------|----------|
| GAROブリンタドライバのインストールを完了しました。                 | Star     |
| Windowsを再起動してください。                          |          |
|                                             |          |
|                                             |          |
| ○ はい、ただちにコンビュータを再起動します。(/)                  |          |
| ◎ しいた、あとでコンピュータを再起動します。(2)                  |          |
|                                             |          |
|                                             |          |
|                                             |          |
|                                             |          |
|                                             |          |
|                                             |          |
|                                             |          |
|                                             | <u> </u> |

手順6で[プリンタのインストール後、続けて GARO Status Monitor をインストールする]にチェックマークを付けなかった場合は、ド ライブから CD-ROM を取り出し、[はい、ただちにコンピュータを 再起動します。]を選択して [終了] ボタンを押してください。

コンピュータが再起動したら、プリンタドライバのインストールは 完了です。

# 4 Windows USB 接続のインス トール

Windows XP/Windows 2000/Windows Me/Windows 98 コン ピュータから USB 接続で使うために必要なコンピュー タのソフトウェアや設定を説明しています。他の OS や USB に対応していない機種では USB 接続できません。 インストール作業は、プリンタを接続する Windows コ ンピュータで行ってください。

# USB 接続時のソフトウェアについて

USB 接続の場合は、次のソフトウェアを使います。

#### ■GARO プリンタドライバ

Windows から印刷する場合に必要なソフトウェアです。プリンタを お使いになるコンピュータには必ずインストールしてください。基 本的な印刷操作だけでなく、お気に入り設定や色調整、複数ページ プリントなど、多彩な機能を利用することができます。 プリンタドライバは、付属の User Software CD-ROM に収録されてい ます。(→ P.4-3)

#### ■ GARO Status Monitor

コンピュータ画面上にプリンタのエラー内容を詳しく表示できる Windows 用ユーティリティソフトです。

付属の User Software CD-ROM に収録されています。インストールされることをおすすめします。(→第7章 Windows ユーティリティの インストール)

# プリンタドライバをインストールする

## 皆 お願い

- USB ケーブルはまだ接続しないでください。接続すると、プリンタドライバを正しくインストールできないことがあります。USB ケーブルは、手順8で接続します。
- プリンタの電源がオンになっていることを確認してください。
- すでにパラレル接続で使用していたプリンタを USB 接続で使う場合は、操作パネルでプリンタのインタフェース設定を「USB」に切り替えてください。(→ P.5-5) 工場出荷状態では「USB」に設定されているので、操作は不要です。
- Windows XP/Windows 2000 の場合、起動した際に必ず Administrators のグ ループとしてログオンしてください。
- 1 付属の User Software CD-ROM をコンピュータの CD-ROM ドライブにセットします。

# 🔝 メモ

 ◆ CD-ROM のオートスタートアップ機能がオフになっている場合は、[マイ コンピュータ]の[CD-ROM ドライブ]アイコンを選択し、[ファイル] メニューの[自動再生]を選択してください。

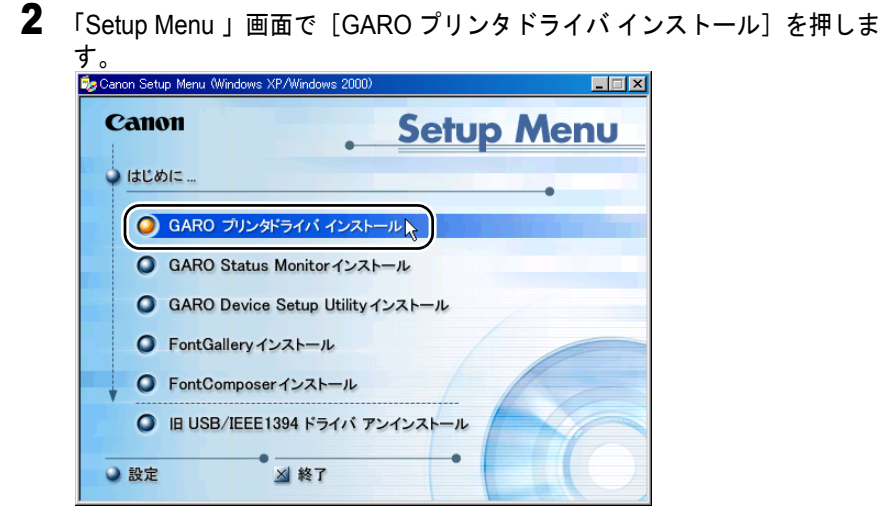

**3** 「GARO Printer Driver セットアップウィザードへようこそ」の内容を読んで、[次へ] ボタンを押します。

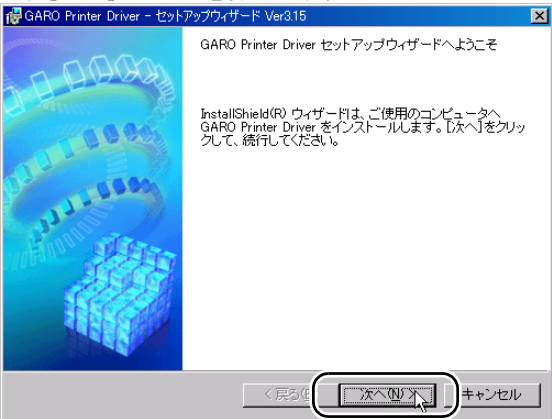

# 📓 メモ

 古いバージョンの USB クラスドライバがインストールされている場合は、 「古いバージョンの USB ドライバが入っています。~」のメッセージが表示されます。その場合は、[OK] ボタンを押した後、Setup Menu に戻って、[旧 USB/IEEE1394 ドライバ アンインストール]を押してアンインストールを行ってください。(→ User Manuals CD-ROM 「ユーザーズガイド」)

コンピュータが再起動したら、再度、手順1からプリンタドライバのイン ストールを行ってください。(→ P.4-3)

#### 4 「使用許諾契約書」の内容を読んで、[使用許諾契約の条項に同意します]を 選択し、[次へ]ボタンを押します。

| 🙀 GARO Printer Driver - セットアップウィザード Ver3.15                                                                                                    | ×     |
|----------------------------------------------------------------------------------------------------|-------|
| 使用許諾契約                                                                                                    | 10 mg |
| 次の使用許諾契約書を注意深くお読みください。                                                                                                    |       |
|                                                                                                    |       |
| ソフトウェア使用許諾契約書                                                                                                    |       |
| ご注意:下記の使用許諾契約書(以下本契約書と言います。)をよくお読みください。                                                                                                    |       |
| これは、お客様が、本契約書と共に無償で提供されるキヤノン製のデジタル復合<br>様、カラー祺写様およびブリンタ(以下「キヤノン製品」と言います。) 用ソフト<br>ウェア(本契約書は外の名マニュアル、印刷物等を含み、併せて以下「本ソフト<br>ウェア」と言います。) をご使用になるための、お客様とキヤノン株式会社(以下) |       |
| キャンノと言いよう。)との個の多か者です。<br>「オッコトウェア」の使用のいぞわかる                                                                                                    | •     |
| ○ 使用計名契約の条項に同意します(A) > はれるすらの条項に同意します(A)                                                                                                    |       |
| Instalishield<br>(戻る仮<br>【次へ例)入】】<br>キャンセ                                                                                                    | ur I  |

# 5 [ポートを手動で設定してインストール]を選択して、[次へ] ボタンを押します。

[プリンタのインストール後、続けて GARO Status Monitor をインス トールする] にチェックマークをつけると、続けて GARO Status Monitor をインストールできます。インストールすることをおすすめ します。(→第7章 「GARO Status Monitor をインストールする」)

| /健GARO Printer Driver − セットアップウィザード Ver3.15                                                                                 | ×  |
|----------------------------------------------------------------------------------------------------|----|
| プリンタのインストール方法                                                                                                    | 23 |
| ブリンタのインストール方法を選択してください。                                                                                                    |    |
| ボートを手動で設定してインストール     ゴーカル接続されている     ガリンタはこの     方法でインストール     てくたさい。ネットワーク接続されている     プリンタの設定もできます。                       |    |
| <ul> <li>ネットワーク上のボートを探索してインストール(S)</li> <li>ネットワーク上のTCP/IPボートを探索してインストールします。プリンタがTCP/IP接続<br/>環境にあるかどうか確認してください。</li> </ul> |    |
| マ ブリンタのインストール後、続けてGARO Status Monitor をインストールする                                                                             |    |
| InstaliSheld                                                                                                    |    |

6 [USB 接続でドライバをインストールする] にチェックマークを付けて、 [次へ] ボタンを押します。

| ┌────────────────────────────────────                                                                                                    | × |
|----------------------------------------------------------------------------------------------------|---|
| USB接続の選択                                                                                                    | 7 |
| USB接続でドライバをインストールする場合のみ、下のチェックボックスをオンにして[法へ]を<br>クリックしてください。                                                                                                    |   |
| USB接続でドライバをインストールする(U)                                                                                                    |   |
|                                                                                                    |   |
| fortelf Shidd                                                                                                    |   |
| (長る低) (京る低) (15,500) (15,500) |   |

N1100/N2100 共にすでに USB 接続でインストールされている場合 は、この画面は表示されず、「処理の選択」画面( $\rightarrow$  P.4-6) が表示 されます。

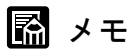

- Windows Me/Windows 98 では、コンピュータの再起動を促すメッセージが 表示されることがあります。
   その場合は、[OK] ボタンを押した後インストーラの [終了] ボタンを押 してインストーラを終了し、Setup Menu の [終了] を押して終了します。
   [スタート] メニューの [Windows の終了] で Windows を再起動した後、
   再度手順1からプリンタドライバのインストールを行ってください。(→
   P.4-3)
- すでに古いバージョンの N1100 または N2100 用プリンタドライバがインス トールされている場合は次の画面が表示されます。

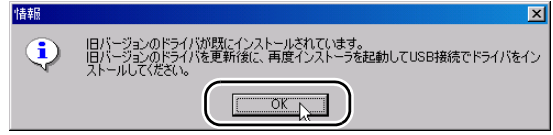

[OK] ボタンを押すと、次の画面が表示されます。(Windows Me/Windows 98 の場合は、[プリンタを追加する] は表示されません。)

| 🤯 GARO Printer Driver − セットアップウィザード Ver3.15 | × |
|---------------------------------------------|---|
| 処理の選択                                       | 9 |
| 実行する処理を選択して、D次へJをクリックしてください。                |   |
| ○ ブリンタを追加し、ドライバを更新する(R)                     |   |
| ○ プリンタを追加する( <u>A</u> )                     |   |
| ( ドライバを更新する(山)                              |   |
| ■ 現在利用しているドライバは削除する(0)                      |   |
| Instali5hield                               |   |
|                                             |   |

その場合は、必ず [ドライバを更新する]を選択して [次へ] ボタンを押 し、画面のメッセージに従って新しいプリンタドライバをインストールし てからコンピュータを再起動してください。

- USB 接続で使っていたプリンタの場合は、コンピュータ再起動後、新 しいプリンタドライバで使えるようになります。
- 新しいプリンタを追加する場合やパラレル接続から USB 接続に変更した場合は、コンピュータ再起動後、手順1に戻ってプリンタドライバのインストールをやり直してください。(→ P.4-3)

| • | すでに   | - N1100またはN2100用の最新ドライバがイン                                                    | /ストールされている場 |
|---|-------|-------------------------------------------------------------------------------|-------------|
|   | 合は、   | 次の画面が表示されます。                                                                  |             |
|   | USB接続 | 🗙 🛛 🕹 🕹 🕹 🕹 🕹 🕹 🔜                                                             |             |
|   | ?     | インストール開始後は中止することができません。よろしいですか?                                               |             |
|   | Ŷ     | 注意:以下の機種はUSB接続でインストールされています。これからインストールするプリン<br>気が表示されている場合は、ILVいえ後クリックしてください。 |             |
|   |       | Canon Office Color N1100                                                      |             |

●別のプリンタを追加する場合は、[はい] ボタンを押すとインストールが 始まるので、手順7のUSBケーブル接続のメッセージ画面へ進んでくだ さい。(→ P.4-8)

(ぱい(Y) いいえ(N)

 ●すでに USB 接続で使っていたプリンタの場合は、インストール不要です。
 [いいえ] ボタンを押した後、[キャンセル] ボタンを押してインストール を終了してください。

## 7 セットアップ開始の確認画面が表示されたら、[はい] ボタンを押します。

| USB接続 |                                    | × |
|-------|------------------------------------|---|
| ?     | インストール開始後は中止することができません<br>よろしいですか? |   |
| (     | CONTRACTION ON THE CONTRACT        |   |

インストールが始まります。途中で USB ケーブル接続のメッセージ が表示されます。

| 🙀 GARO Printer Driver - セットアップウィザード Ver3.15                                                                                                    | X           |
|----------------------------------------------------------------------------------------------------|-------------|
| インストール中                                                                                                    | alter .     |
| 選択したブログラム機能をインストールしています。                                                                                                    | A.          |
| → InstallShieldウィザードは、GAROプリンタドライバをプラグアンドプレイマ<br>インストールしています。しばらくお待ちください。                                                                                  | <u>-</u>    |
| ステータス:<br>USBケーブルを接続してください。ブリンタの電源がオイズなっていない<br>台は、オンゴンます。ブリンタテク・バクノスドールが開始します。USB<br>ケーブルを接続しても自動認識しない場合は、プリンタの電源をオフコン<br>たのち、一度ケーブルをプリンタから外し、接続し直してください。 | 場<br>3<br>- |
|                                                                                                    |             |
|                                                                                                    |             |
| InstallShield                                                                                                    |             |
| 〈戻る(団) 次へ(団) キ                                                                                                    | ャンセル        |

**8** ケーブル接続のメッセージが表示されたら、本プリンタの USB ポートへ USB ケーブルの B タイプ(四角)側を奥まで差し込みます。

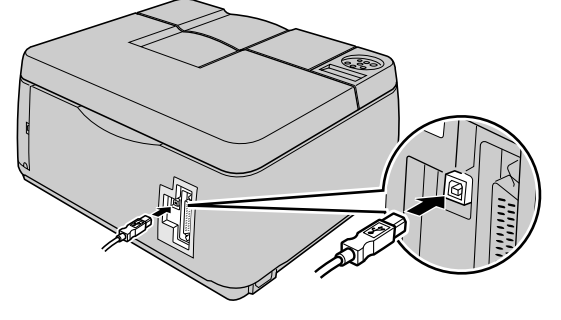

**9** コンピュータの USB ポートへ USB ケーブルの A タイプ(平たい)側を奥まで 差し込みます。

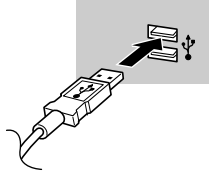

プリンタを自動認識してインストールが続行されます。

**10** README 表示の確認画面が表示されたら、[はい] または [いいえ] ボタ ンを押します。

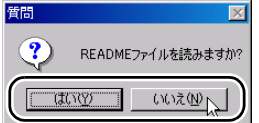

[はい] ボタンを押すと README ファイルが表示されます。

**11** 手順 5 で [プリンタのインストール後、続けて GARO Status Monitor をイン ストールする] にチェックマークを付けた場合は、[終了] ボタンを押すと、 引き続き GARO Status Monitor のインストールが始まります。

インストール手順については第7章「GARO Status Monitor をインストールする」の手順3以降に従って操作してください。( $\rightarrow$  P.7-3)

| ਿਊGARO Printer Driver − セットアップウィザード Ver3.15 | ×       |
|---------------------------------------------|---------|
| GAROプリンタドライバのインストールを完了しました。                 | Stores. |
| Windowsを再起動してください。                          |         |
|                                             |         |
|                                             |         |
| ○ はい、ただちにコンビュータを再起動します。(ど)                  |         |
| ◎ いいえ、あとでコンビュータを再起動します。(2)                  |         |
|                                             |         |
|                                             |         |
|                                             |         |
|                                             |         |
|                                             |         |
|                                             |         |
| InstallShield                               |         |
|                                             | 187W    |

手順5で[プリンタのインストール後、続けて GARO Status Monitor をインストールする]にチェックマークを付けなかった場合は、ド ライブから CD-ROM を取り出し、[はい、ただちにコンピュータを 再起動します。]を選択して [終了] ボタンを押してください。

コンピュータが再起動したら、プリンタドライバのインストールは 完了です。

# 5 Windows パラレル接続のインストール

Windows XP/Windows 2000/Windows NT 4.0(SP6 以降)/ Windows Me/Windows 98/Windows 95 コンピュータからパ ラレル (セントロニクス) 接続で使うために必要なコ ンピュータのソフトウェアや設定を説明しています。 インストール作業は、プリンタを接続する Windows コ ンピュータで行ってください。

# パラレル(セントロニクス)接続時のソフトウェアについて

パラレル接続の場合は、次のソフトウェアを使います。

#### ■GARO プリンタドライバ

Windows から印刷する場合に必要なソフトウェアです。プリンタを お使いになるコンピュータには必ずインストールしてください。基 本的な印刷操作だけでなく、お気に入り設定や色調整、複数ページ プリントなど、多彩な機能を利用することができます。 プリンタドライバは、付属の User Software CD-ROM に収録されてい ます。(→ P.5-7)

#### GARO Status Monitor

コンピュータ画面上にプリンタのエラー内容を詳しく表示できる Windows 用ユーティリティソフトです。

付属の User Software CD-ROM に収録されています。インストールされることをおすすめします。(→第7章 Windows ユーティリティの インストール)

# プリンタケーブルを接続する

- コンピュータの電源がオンのときは、Windows を終了してコンピュータの 電源をオフにします。
- **2** プリンタの電源がオンのときは、[電源] キーを2 秒以上押し、オンライン ランプが点滅したら指を離します。

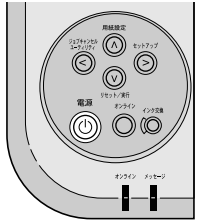

ディスプレイに「シバラク オマチクダサイ」と表示された後、電 源がオフになります。

**3** 本プリンタ背面のパラレル(セントロニクス)ポートにプリンタケーブルを 接続し、両側の留め金を掛けて固定します。

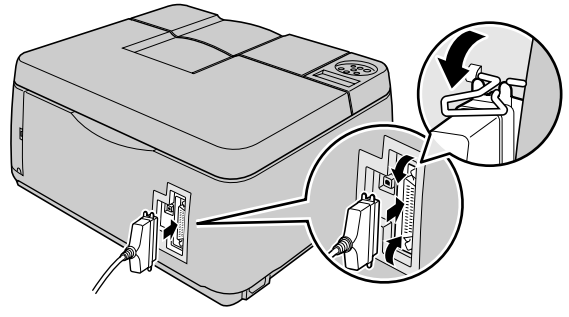

4 コンピュータのプリンタポートにプリンタケーブルを接続し、両側のネジを 締めて固定します。

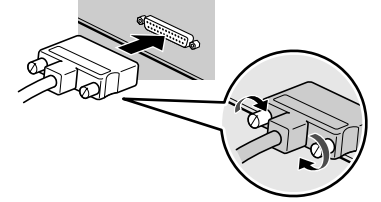

5 プリンタの [電源] キーを押します。

# インタフェース設定を切り替える

プリンタドライバをインストールする前に、操作パネルでプリンタ のインタフェース設定を「セントロニクス」に切り替えてください。

1 [オンライン] キーを押して、オンラインランプを消します。

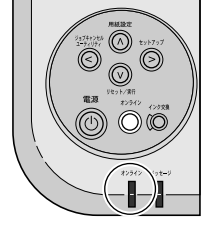

ディスプレイに「オフライン」と表示され、操作パネルで設定できる状態になります。

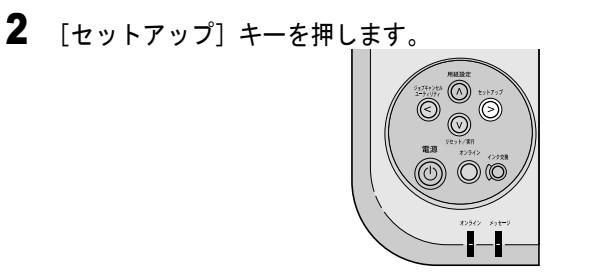

**3** [<]、[>] キーで「インタフェース セッテイ」を選択し、[V] キーを 押します。

セットアップ゜ インタフェース セッテイ →

**4** 「インタフェース センタク」を選択した状態で、[V] キーを押します。

5 「セントロニクス」を選択した状態で、[V]キーを押します。

インタフェース センタク セントロニクス →

設定値の左に「=」が表示され、ポートが設定されます。

6 終わったら [電源] キーを2 秒以上押して、オンラインランプが点滅したら 指を離します。

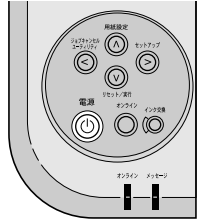

ディスプレイに「シバラク オマチクダサイ」と表示された後、電源がオフになります。

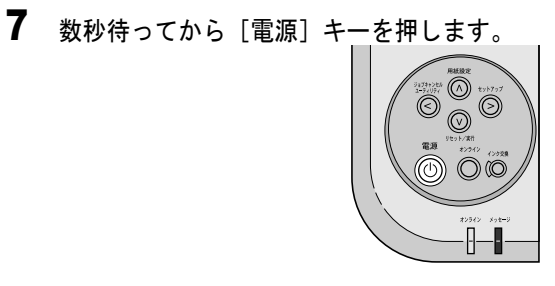

プリンタが再起動すると、インタフェース設定が有効になります。

# プリンタドライバをインストールする

店 お願い

- Windows XP/Windows 2000/Windows NT 4.0 の場合、起動した際に、必ず Administrators のグループとしてログオンしてください。
- 1 付属の User Software CD-ROM をコンピュータの CD-ROM ドライブにセットします。

📓 メモ

- ◆ CD-ROM のオートスタートアップ機能がオフになっている場合は、[マイ コンピュータ]の[CD-ROM ドライブ]アイコンを選択し、[ファイル] メニューの[自動再生]を選択してください。
- 2 「Setup Menu」画面で [GARO プリンタドライバ インストール]を押しま す。 🞭 Canon Setup Menu (Windows XP/Windo \_ 🗆 🗵 Canon Setup Menu 🌙 はじめに ... 🧿 GARO プリンタドライバ インストール GARO Status Monitorインストール GARO Device Setup Utility インストール ● FontGallery インストール ○ FontComposerインストール 回 IB USB/IEEE1394 ドライバ アンインストール ╳ 終了 設定

**3** 「GARO Printer Driver セットアップウィザードへようこそ」の内容を読んで、[次へ] ボタンを押します。

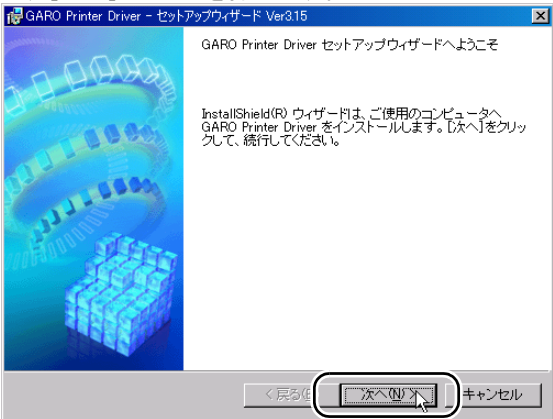

図 メモ

 古いバージョンの USB クラスドライバがインストールされている場合は、 「古いバージョンの USB ドライバが入っています。~」のメッセージが表示されます。その場合は、[OK] ボタンを押した後、Setup Menu に戻って、[旧 USB/IEEE1394 ドライバ アンインストール]を押してアンインストールを行ってください。(→ User Manuals CD-ROM 「ユーザーズガイド」)

コンピュータが再起動したら、再度、手順1からプリンタドライバのイン ストールを行ってください。(→ P.5-7)

4 「使用許諾契約書」の内容を読んで、[使用許諾契約の条項に同意します]を 選択し、[次へ] ボタンを押します。

| 🙀 GARO Printer Driver - セットアップウィザード Ver3.15                                                                             | X     |
|----------------------------------------------------------------------------------------------------|-------|
| 使用許諾契約                                                                                                    | 10 mg |
| 次の使用許諾契約書を注意深くお読みください。                                                                                                  |       |
|                                                                                                    |       |
| ソフトウェア使用許諾契約書                                                                                                    |       |
| ご注意:下記の使用許諾契約書(以下本契約書と言います。)をよくお読みください。                                                                                 |       |
| これは、お客様が、本契約書と共に無償で提供されるキヤノン製のデジタル複合<br>様、カラー複写様およびブリンタ(以下「キヤノン製品」と言います。) 用ソフト<br>ウ・アイナ契約書以外のタフェーマル、印刷物業を多ね、低サインド下「ホソフト |       |
| ウェアリンを言います。)をご使用になるための、お客様とキヤノン株式会社(以下<br>キヤノンと言います。)との間の契約書です。                                                         |       |
| 「たいコトローマレルは田小いチわれた」 (で使用許諾契約の条項に同意します(A))                                                                               | -     |
|                                                                                                    |       |
| Instalished                                                                                                    | N     |

5 [ポートを手動で設定してインストール]を選択し、[次へ] ボタンを押します。

[プリンタのインストール後、続けて GARO Status Monitor をインス トールする] にチェックマークをつけると、続けて GARO Status Monitor をインストールできます。インストールすることをおすすめ します。(→第7章 「GARO Status Monitor をインストールする」)

| 得GARO Printer Driver - セットアップウィザード Ver3.15                                                   | ×            |
|----------------------------------------------------------------------------------------------|--------------|
| プリンタのインストール方法                                                                                | all the      |
| ブリンタのインストール方法を選択してください。                                                                      |              |
|                                                                                              |              |
| で ボートを手動で設定してインストール(M)<br>一、カートを手動で設定してインストール(M)<br>方法でインストール(えてだえ)、ネッドワーク接続されているブリンクのイン     | タはこの<br>ストール |
| や共有プリンタの設定もできます。                                                                             |              |
| C ネットワーク上のボートを探索してインストール(S)<br>ネットワーク上のTCP/IPボートを探索してインストールします。ブリンタがTC<br>環境にあるかどうか確認してください。 | P/IP接続       |
|                                                                                              | _            |
| ▼ ブリンタのインストール後、続けてGARO Status Monitor をインストールする                                              |              |
| Tostalishield                                                                                |              |
|                                                                                              | キャンセル        |

6 [USB 接続でドライバをインストールする]のチェックマークが外れている ことを確認し、[次へ] ボタンを押します。\_\_\_\_\_

| 🕞 GARO Printer Driver - セットアップウィザード Ver3.15            | ×       |
|--------------------------------------------------------|---------|
| USB接続の選択                                               |         |
| USB接続でドライバをインストールする場合のみ、下のチェックボックスをオンにし<br>クリックしてください。 | て[)太へ]を |
| 「USB接続でドライバをインストールする(U)                                |         |
|                                                        |         |
| InstaliShield                                          |         |
|                                                        | キャンセル   |

N1100/N2100 共にすでに USB 接続でインストールされている場合 は、この画面は表示されず、「処理の選択」画面 (→ P.5-10) が表示 されます。

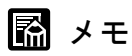

● すでに古いバージョンの N1100 または N2100 用プリンタドライバがインス

| トールされている場合は次の画面が表示 | されます |
|--------------------|------|
|--------------------|------|

| ╔╔ GARO Printer Driver - セットアップウィザード Ver3.15 | ×     |
|----------------------------------------------|-------|
| 処理の選択                                        | alter |
| 実行する処理を選択して、「次へ」をクリックしてください。                 |       |
|                                              |       |
| ○ ブリンタを追加し、ドライバを更新する(R)                      |       |
| ○ ブリンタを追加する(A)                               |       |
| ○ ドライバを更新する(U)                               |       |
|                                              |       |
| ■ 現在利用しているドライバは胡耶除する(型)                      |       |
|                                              |       |
|                                              |       |
| Instalishield                                |       |
|                                              | ッンセル  |

- ・同じプリンタに新しいプリンタドライバをインストールするときは、
   [ドライバを更新する]を選択して[次へ]ボタンを押し、手順14へ
   進んでください。(→ P.5-13)
- 新しいプリンタを追加するときは、[プリンタを追加する]を選択して[次へ]ボタンを押し、手順7へ進んでください。(→ P.5-10)
- 新しいプリンタを追加し、従来のプリンタも新しいバージョンのプリンタドライバに更新するときは、[プリンタを追加し、ドライバを更新する]を選択して[次へ]ボタンを押し、手順7へ進んでください。(→ P.5-10)

## 7 [追加と削除] ボタンを押します。

| Թ GARO Printer Driver - セットアップウィナ                            | řード Ver3.15      |            | ×      |
|--------------------------------------------------------------|------------------|------------|--------|
| インストールするプリンタの選択<br>[這加と削除]をクリックして、インスト<br>同じプリンタを複数選択することもでき | ールするブリンタ<br>きます。 | を選択してください。 |        |
| インストールするブリンター覧( <u>P</u> ):                                  |                  |            |        |
|                                                              |                  |            |        |
|                                                              |                  |            |        |
|                                                              |                  |            |        |
|                                                              |                  |            | 加上的除金。 |
| Instalishield                                                | < 戻る( <u>B</u> ) | 次へ働>       | キャンセル  |

8 [プリンター覧]からインストールするプリンタを選択し、[インストールするプリンター覧へ追加]ボタンを押します。

| インストールするプリンタの追加と削除       |
|--------------------------|
|                          |
| Canon Office Color N1100 |
| Canon Office Color N2100 |
|                          |
|                          |
|                          |
| (インストールするブリンター覧へ追加(A)    |
| インストールするブリンター覧にリ:        |
|                          |
|                          |
|                          |
|                          |
| <b>町(除(D)</b>            |
| 11101022                 |
| 0K +•)/#l                |
|                          |

**9** [インストールするプリンター覧] のプリンタ名を確認し、[OK] ボタンを 押します。

| インストールするプリンタの追加と削除       |                           |
|--------------------------|---------------------------|
| ブリンター覧(L):               |                           |
| Canon Office Color N1100 |                           |
| Canon office cofor N2100 |                           |
|                          |                           |
|                          |                           |
|                          | ノン・フト、ルナスポリン・ケー酸素(ebb(A)) |
|                          | インストールするフリンダー見へ追加値        |
| インストールするブリンター覧(          | (E):                      |
| Canon Office Color N1100 |                           |
| 1                        |                           |
|                          |                           |
|                          |                           |
|                          |                           |
|                          | 削 <b>除(<u>D</u>)</b>      |
|                          |                           |
|                          |                           |
|                          |                           |

| ┌₩GARO Printer Driver - セットア                         | ップウィザード Ver3.15                         | ×               |  |
|------------------------------------------------------|-----------------------------------------|-----------------|--|
| インストールするプリンタの選択<br>[追加と削除]をクリックして、<br>同じプリンタを複数選択するこ | マ<br>インストールするプリンタを選択してください。<br>こともできます。 |                 |  |
| インストールするブリンター覧(E<br>Canon Office Color N1100         | 2:                                      |                 |  |
|                                                      |                                         |                 |  |
|                                                      |                                         |                 |  |
|                                                      |                                         |                 |  |
|                                                      |                                         | と削除( <u>A</u> ) |  |
| InstallShield                                        |                                         | <u></u>         |  |

11 「ポートの設定」で[標準のポート]を選択し、[設定]ボタンを押します。

| CHING DIVISI COLOSION                                                     | 19 1. veloto                         |
|---------------------------------------------------------------------------|--------------------------------------|
| プリンタ情報の設定<br>プリンタで使用するボートを設定して<br>また、プリンタに名前を付けられまで<br>決定したら、「次へ」をクリックしてく | rofiziono<br>tento<br>tento          |
| 選択したプリンタ:                                                                 | Canon Office Color N1100             |
| ボートの設定(P):                                                                | © 標準のポート<br>○ ネットワーク<br>○ ポートの追加 設定① |
| 設定されたボート:                                                                 | LPTI:                                |
| プリンタ名(R):                                                                 | Canon Office Color N1100             |
| □ プリンタを共有する(S)                                                            | 詳細設定(0)                              |
| 🔲 通常のプリンタとして使う(型)                                                         |                                      |
| InstaliShield                                                             |                                      |
|                                                                           | 〈戻る個〉 次へ(11) 〉 キャンセル                 |

**12** 「使用するポート」でプリンタを接続した LPT ポート(LPT1:、LPT2: など) を選択し、[OK] ボタンを押します。

| ボートの最近走     |                |    | ×   |
|-------------|----------------|----|-----|
| 使用するポート(P): | LPT1:          |    | )   |
|             | LPT1:          |    |     |
|             |                | .0 | /   |
|             | -COM1:         |    | L L |
|             | COM2:<br>COM3: |    |     |
|             | COM4:          |    |     |
**13** [設定されたポート] に選択したポート名が表示されていることを確認し、 [次へ] ボタンを押します。

必要に応じてプリンタ名やプリンタ共有を設定してください。

| 🐻 GARO Printer Driver - セットアップウィ                                           | rザード Ver3.15 🛛 🗙                                                                             |
|----------------------------------------------------------------------------|----------------------------------------------------------------------------------------------|
| ブリンタ情報の設定<br>ブリンタで使用するボートを設定し1<br>また、ブリンタに名前を付けられます<br>決定したら、D次へJをクリックしてくJ | с(Fань<br>f.<br>f.<br>fau                                                                    |
| 選択したプリンタ:<br>使用するドライバ:<br>ボートの設定(P):                                       | Canon Office Color N1100<br>Canon GARO ドライバ Ver 200<br>で 標準のボート<br>で ネットワーク<br>で ボートの追加 設定(① |
| 設定されたポート:<br>プリンタ名(R):                                                     | LPT1:<br>Canon Office Color N1100                                                            |
| <ul> <li>ブリンタを共有する(S)</li> <li>通常のブリンタとして使う(U)</li> </ul>                  | 【詳細設定①)                                                                                      |
| Instalionela                                                               | (戻る個) ( 次へ例) ++ンセル                                                                           |

**14** [インストールするプリンター覧]の内容を確認し、[開始] ボタンを押します。

| 🙀 GARO Printer Driver - セットアップウィザード Ver3.15                                                     | ×      |
|-------------------------------------------------------------------------------------------------|--------|
| 以下の設定でインストールを開始します。                                                                             | Story. |
| 確認してください。                                                                                       |        |
| インストールするプリンター覧:                                                                                 |        |
| <del>く回加</del><br>プリンタ Canon Office Color N1100<br>ドライバ :Canon Office Color N1100<br>ポート :LPT1: |        |
|                                                                                                 |        |
|                                                                                                 |        |
|                                                                                                 |        |
| [開始]をクリックして、インストールを開始してください。                                                                    |        |
|                                                                                                 | )++ンセル |

15 セットアップ開始の確認画面が表示されたら、[はい] ボタンを押します。

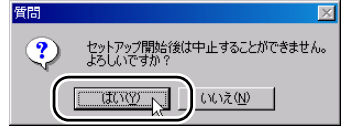

**16** README 表示の確認画面が表示されたら、[はい] または [いいえ] ボタンを押します。

| 質問 |                   |
|----|-------------------|
| ?  | READMEファイルを読みますか? |
|    | with and          |

[はい] ボタンを押すと README ファイルが表示されます。

**17** 手順5で[プリンタのインストール後、続けて GARO Status Monitor をイン ストールする]にチェックマークを付けた場合は、[終了]ボタンを押すと、 引き続き GARO Status Monitor のインストールが始まります。

インストール手順については第7章「GARO Status Monitor をインストールする」の手順3以降に従って操作してください。( $\rightarrow$  P.7-3)

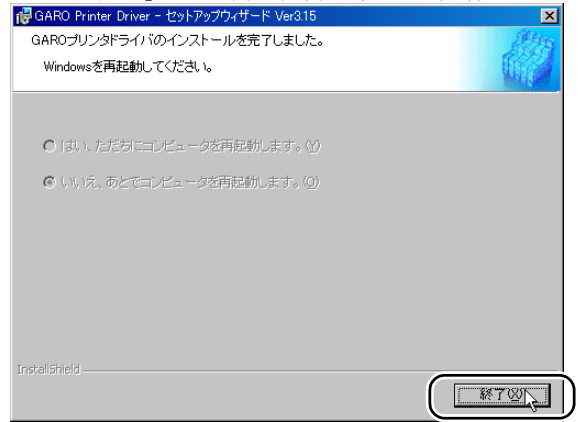

手順5で[プリンタのインストール後、続けて GARO Status Monitor をインストールする]にチェックマークを付けなかった場合は、ド ライブから CD-ROM を取り出し、[はい、ただちにコンピュータを 再起動します。]を選択して [終了] ボタンを押してください。

コンピュータが再起動したら、プリンタドライバのインストールは 完了です。

# 6 Macintosh 接続のインストー ル

Macintosh で使うために必要なコンピュータのソフト ウェアや設定を説明しています。インストール作業は、 すべての Macintosh で行ってください。

## Macintosh のソフトウェアについて

Macintosh で使うために、次のソフトウェアが用意されています。

#### ■GARO プリンタドライバ

Macintosh から印刷する場合に必要なソフトウェアです。基本的な印 刷操作だけでなく、お気に入り設定や色調整、複数ページプリント など、多彩な機能を利用することができます。プリンタドライバは、 Mac OS 8.6/9.x 用と Mac OS X 用が付属の User Software CD-ROM に 収録されています。

#### ■GARO Print Monitor

Macintosh でプリンタのエラー内容を詳しく表示できるユーティリ ティソフトです。プリンタドライバをインストールすると、一緒に インストールされます。

#### ■リモート UI

プリンタのネットワーク情報の設定、プリンタの状態表示、印刷 ジョブの停止や削除、印刷履歴の表示が行えるソフトウエアです。 プリンタ本体の ROM に内蔵されており、コンピュータからプリン タの IP アドレスを Web ブラウザで指定し、Web ブラウザからネッ トワークを経由して設定操作します。

リモート UI をお使いになる場合は、プリンタに IP アドレスを設定 しておく必要があります。

### 皆 お願い

● Mac OS 8.6/9.x でリモート UI を利用する場合は、[コントロールパネル]の [TCP/IP] を開いて [経由先] が [内蔵 Ethernet] になっていることを確 認してください。

### インタフェースケーブルを接続する

プリンタドライバのインストールを始める前に、Macintosh とプリン タをインタフェースケーブルで接続します。お使いの Macitosh に合 わせて、USB 接続かネットワーク接続かで接続してください。

■USB 接続の場合

- 1 Macintosh の電源がオンのときは、Macintosh の電源をオフにします。
- **2** プリンタの電源がオンのときは、[電源] キーを2秒以上押し、オンライン ランプが点滅したら指を離します。

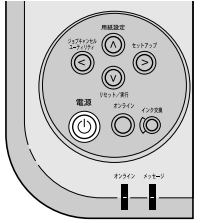

ディスプレイに「シバラク オマチクダサイ」と表示された後、電源がオフになります。

3 本プリンタ背面の USB ポートに USB ケーブルの B タイプ(四角)側を接続します。

奥までしっかりと差し込んでください。

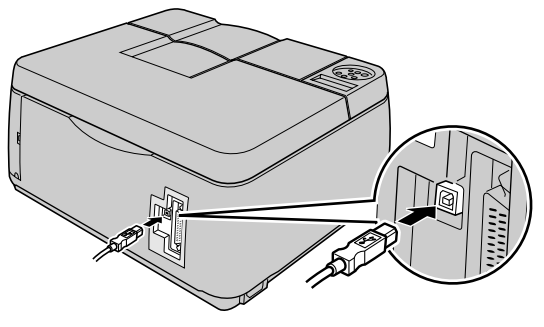

**4** Macintosh の USB ポートに USB ケーブルの A タイプ(平たい)側を接続します。

奥までしっかりと差し込んでください。

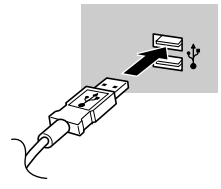

■ネットワーク接続の場合

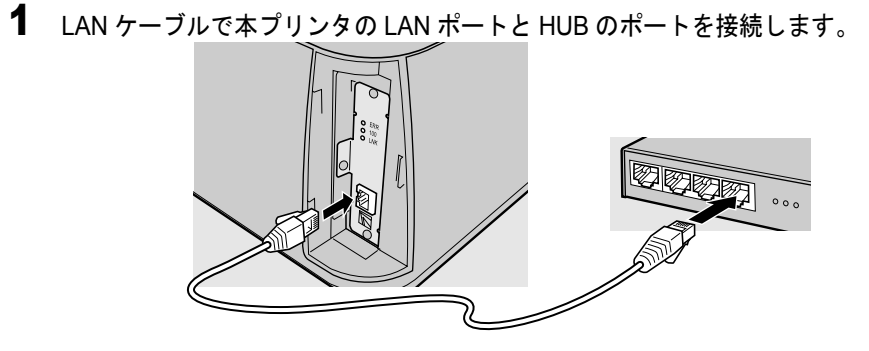

**2** LAN ケーブルで Macintosh の LAN ポートと HUB のポートを接続します。

# Mac OS 8.6/9.x ヘプリンタドライバをインストールする

Mac OS 8.6/9.x で使う場合は、プリンタドライバをインストール後 に、セレクタを開いてプリンタを選択します。

プリンタドライバのインストール

- 店 お願い
- USB 接続でお使いになる場合は、プリンタの電源がオフの状態でプリンタ ドライバのインストールを行ってください。
- 1 付属の User Software CD-ROM を Macintosh の CD-ROM ドライブにセット します。
- 2 ソフトウェア CD-ROM のアイコンを開き、[Drivers]フォルダの[OS 8/9] フォルダ内の[GARO Installer for 8/9]アイコンを開きます。

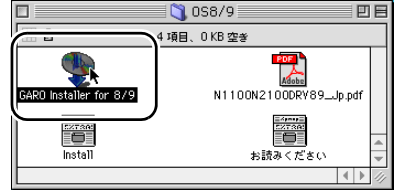

**3** 「ソフトウェア使用許諾契約書」の内容を読んで、[同意] ボタンを押します。

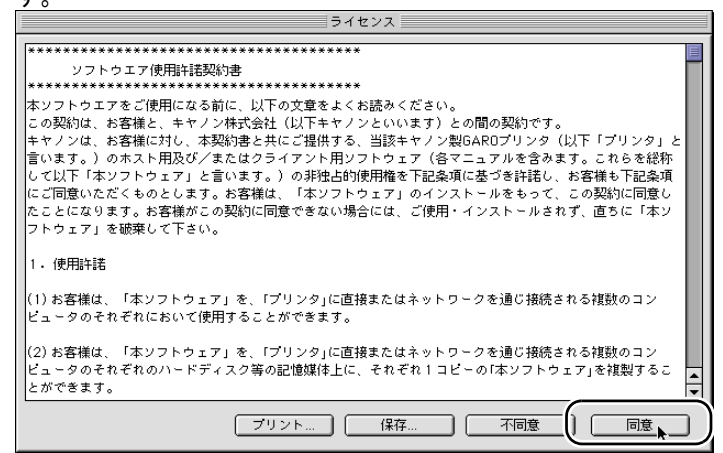

| GARU IIISta                                                                          | iller for 8/9                        |
|--------------------------------------------------------------------------------------|--------------------------------------|
| 簡易インストール                                                                             |                                      |
| インストールボタンをクリックすると、以下の<br>・Canon GARO Printer Driver<br>・関連ユーティリティ<br>・ColorGear Lite | D項目をインストールします。                       |
| 注:W7200/W7250をお使いの場合、本プリ                                                             | レンタドライバをご使用になるには、プリ<br>以上である必要があります。 |
| タ本体のファームウェアのバージョンが2.10                                                               |                                      |
| タ本体のファームウェアのバージョンが2.10]<br>使用可能なディスクの空き: 2,607,116K                                  | 必要なディスク容量: 20,388K                   |

5 メッセージ画面が表示されたら、他のアプリケーションソフトをすべて終了して [続ける] ボタンを押します。
他のアプリケーションが実行している場合、インストールは行えません。 "続ける"をクリックする。
自動的に終了します。 "キャンセル"をクリックす

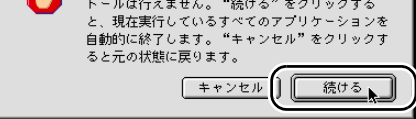

インストールが始まります。

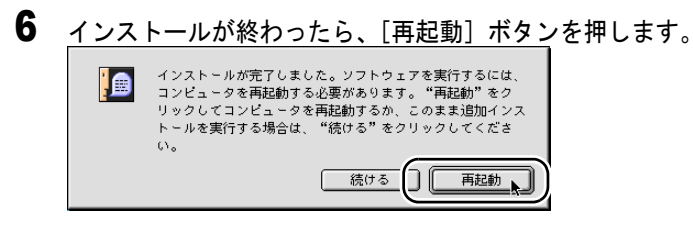

Macintosh が再起動します。

### プリンタの選択

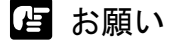

- ネットワーク接続の場合は、「セレクタ」を開いて「AppleTalk」が「使用]になっていることと、「コントロールパネル」の「AppleTalk」を開いて「経由先」が「内蔵 Ethernet」になっていることを確認してください。
   (→ User Manuals CD-ROM「ネットワークガイド」)
- **1** USB 接続の場合は、プリンタの [電源] キーを押して、プリンタの電源を オンにします。

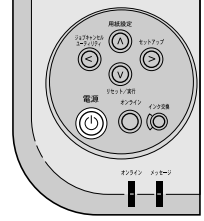

オンラインランプが点灯すると、印刷できる状態になります。 ネットワーク接続の場合は、プリンタの電源がオンになっているこ とを確認してください。

3 左側のリストから [GARO Printer Driver ] アイコンを選択し、[出力先の選択] で接続方法、右側のリストから接続した本プリンタを選択します。

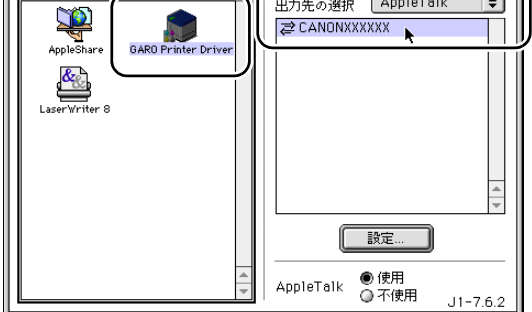

プリンタリストに表示されない場合は、プリンタの電源やケーブル の状態を確認してください。

**4** [セレクタ] ウィンドウを閉じ、確認ウィンドウの [OK] ボタンを押します。

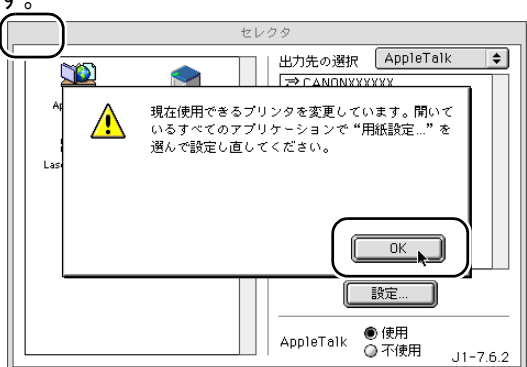

これで、プリンタドライバのインストールは完了です。

- 📓 メモ
- ●セレクタで他のプリンタを選んだ後、もう一度本プリンタに切り替えるには手順2~手順4の操作を行ってください。

# Mac OS X ヘプリンタドライバをインストールする

Mac OS X で使う場合は、プリンタドライバをインストール後に、プリントセンターを開いてプリンタを追加します。

ここでは、Mac OS X v10.2 を例に説明していきます。v10.1 では、ア イコン名や画面が多少異なります。

### プリンタドライバのインストール

- 1 付属の User Software CD-ROM を Macintosh の CD-ROM ドライブにセット します。
- 2 ソフトウェア CD-ROM のアイコンを開き、[Drivers]フォルダの[OS X] フォルダ内の[GARO Installer for X]アイコンを開きます。

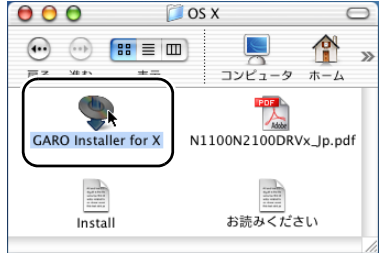

**3** パスワード入力画面が表示されたら、管理者権限のあるユーザ名とパスワードを入力し、[OK] ボタンを押します。

| O OS X                                                           | $\bigcirc$ |
|------------------------------------------------------------------|------------|
| :<br>語を話正                                                        | ) »        |
| "GARO Installer for X"に変更を加えるには、あなたの<br>パスワードまたはパスフレーズを入力してください。 | /          |
| 名前: Xuser<br>パスワード:                                              |            |
| <ul> <li>詳細な情報</li> </ul>                                        |            |
| ? (++>te) OK                                                     | )          |

|                                                                                                    | ライ                                                                                                    | <b>´</b> センス                                                                                       |                                                           |                                         |  |
|----------------------------------------------------------------------------------------------------|----------------------------------------------------------------------------------------------------|----------------------------------------------------------------------------------------------------|-----------------------------------------------------------|-----------------------------------------|--|
| ************************************                                                                                                 | ********                                                                                                    |                                                                                                    |                                                           |                                         |  |
| 本ソフトウエアをご使用になる前<br>にの契約は、お客様と、キヤント<br>キヤノンは、お客様に対し、本契<br>ホスト用及び/またはクライアン<br>ます。)の非独占的使用権を下記<br>ソフトウェア」のインストールをもつ<br>使用・インストールされず、直ちに | こ、以下の文章をよくお読み<br>に、会社(以下キヤノンとい<br>物書と共にご提供する、当語<br>ッ用ソフトウェア(各マニュア<br>条項に基づき許諾し、お客<br>て、この契約に同意したこ。<br>「本ソフトウェア」を破棄して | <ください。<br>いますうとの間の契約です<br>亥キヤノン製GAROブリンタ<br>リルを含みます。これらを総<br>様も下記条項にご同意い<br>とになります。お客様がこの<br>こ下さい。 | 。<br>・(以下「プリンタ」と言称して以下「本ソフト・<br>とだくものとします。お<br>)契約に同意できない | います。)の<br>ウェア」と言い<br>シ客様は、「本<br>い場合には、ご |  |
| 1.使用許諾                                                                                                    |                                                                                                    |                                                                                                    |                                                           |                                         |  |
| (1) お客様は、「本ソフトウェア」。<br>において使用することができます。                                                                                              | 、「プリンタ」に直接または                                                                                                    | ネットワークを通じ接続され                                                                                      | る複数のコンピュータ                                                | <sup>7</sup> のそれぞれ                      |  |
| (2) お客様は、「本ソフトウェア」る<br>のハードディスク等の記憶媒体上                                                                                               | 、「プリンタ」に直接または<br>に、それぞれ1コピーの「本                                                                                       | ネットワークを通じ接続され<br>ンフトウェア」を複製するこ                                                                     | 、る複数のコンピュータ<br>とができます。                                    | 7のそれぞれ                                  |  |
| (3) お客様は、再使用許諾、譲渡<br>ことはできません。                                                                                                    | 【、頒布、貸与その他の方法                                                                                                    | まにより、第三者に「本ソフト                                                                                     | 、ウェア」を使用もしく                                               | は利用させる 🔺                                |  |

| $\bigcirc$ $\bigcirc$ $\bigcirc$ $\bigcirc$ | GARO Installer for X                                         |               |
|---------------------------------------------|--------------------------------------------------------------|---------------|
| 簡易インストール                                    | ν 🛟                                                          |               |
| インストールボタ:                                   | ンをクリックすると、以下の項目をインストール                                       | レします。         |
| Canon GARO F                                | Printer Driver                                               |               |
| ・関連ユーティリテ                                   | ティ                                                           |               |
| <ul> <li>ColorGear Lite</li> </ul>          | 5                                                            |               |
| 注:W7200/W72                                 | 250をお使いの場合、本プリンタドライバをご何                                      | 使用になるには、プ     |
| タ本体のファーム                                    | ウェアのバージョンが2.10以上である必要があ                                      | ります。          |
|                                             |                                                              | スク容量: 20.160K |
| 使用可能なディスクの                                  | の空き: 2,607,504K 必要なディ                                        |               |
| 使用可能なディスクの<br>インストールの場所                     | の空き: 2,607,504K 必要なティー<br>順                                  | (w7           |
| 使用可能なディスクの<br>インストールの場所                     | の空き:2,607,504K 必要なティー<br>層<br>ク "Mancintoch HD" /-インストールされます | (終了           |

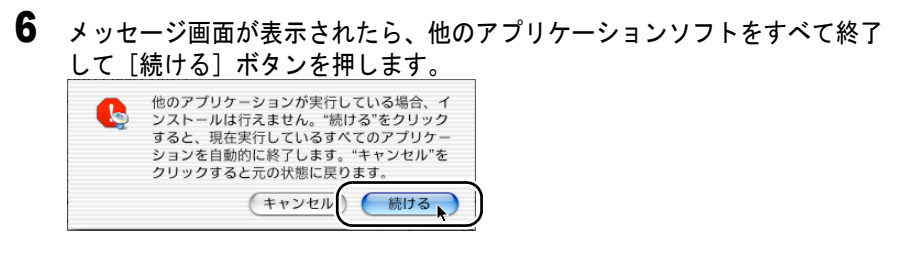

インストールが始まります。

4

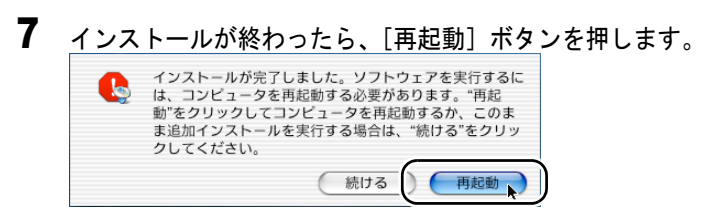

Macintosh が再起動します。

### プリンタの選択

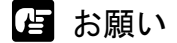

- ネットワーク接続の場合は、「システム環境設定」を開いて「ネットワーク」の「表示」で「内蔵 Ethernet」を選択し、「AppleTalk」シートで [AppleTalk 使用] がチェックされていることを確認してください。(→ User Manuals CD-ROM「ネットワークガイド」)
- 1 USB 接続の場合は、プリンタの [電源] キーを押して、プリンタの電源を オンにします。

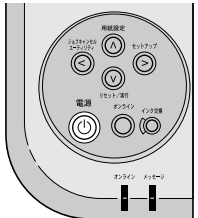

オンラインランプが点灯すると、印刷できる状態になります。 ネットワーク接続の場合は、プリンタの電源がオンになっているこ とを確認してください。  Macintosh の再起動が終わったら、Finder を選択して [移動] メニューの [アプリケーション] を選択します。

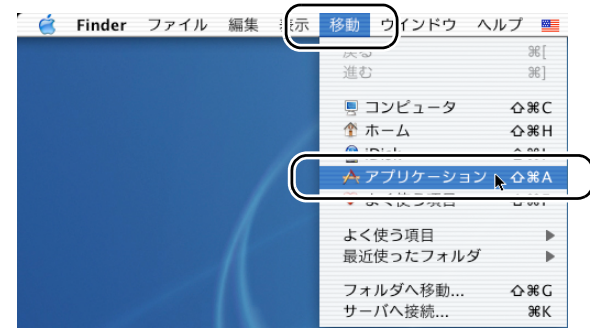

**3** [ユーティリティ (Utility)] フォルダを開き、[プリントセンター (Print Center)]を開きます。

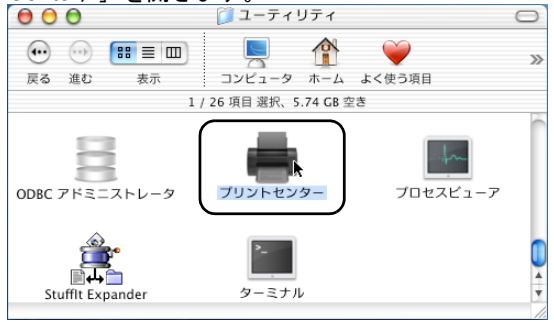

**4** [プリンタリスト] に本プリンタ名がない場合は、[追加] アイコン([プリ ンタを追加] ボタン)を押します。

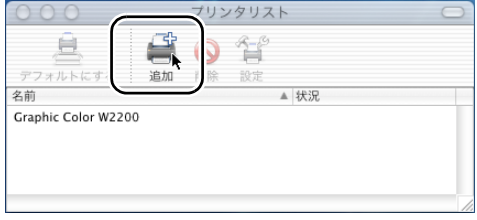

5 接続先のメニューから本プリンタの接続先([USB] または [AppleTalk]) を選択し、リストに表示された本プリンタ名を選択して [追加] ボタンを押 します。

| AppleTalk<br>ローカル Appl    | ・<br>eTalk ゾーン : |
|---------------------------|------------------|
|                           | GARO             |
| 文字セット:欧米<br>プリンタの機種: 自動選択 | •                |
|                           | (キャンセル) 追加 )     |

プリンタリストに表示されない場合は、プリンタの電源やケーブル の状態を確認してください。

6 デフォルトプリンタに設定する場合は、[プリンタリスト]の本プリンタを 選択し、[プリンタ]メニ<u>ューの[デ</u>フォルトにする]を選択します。

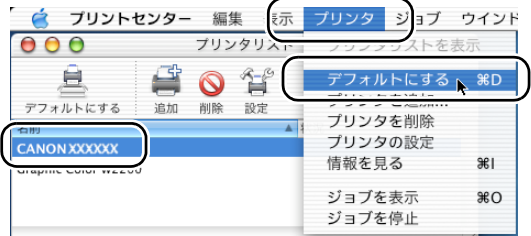

#### これで、プリンタドライバのインストールは完了です。

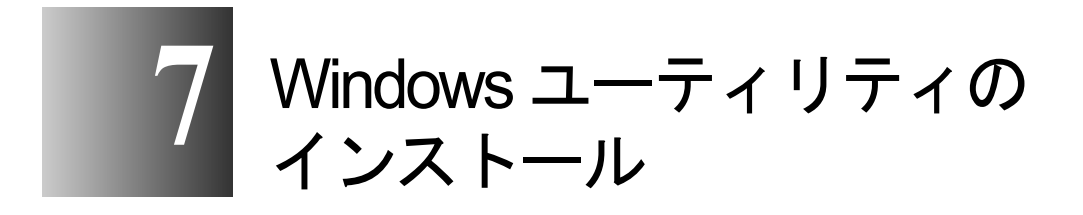

Windows コンピュータ用ユーティリティソフトのイン ストールや使いかたを説明しています。インストール 作業は、必要な Windows コンピュータで行ってくださ い。

# GARO Status Monitor をインストールする

GARO Status Monitor (ステータスモニタ) は、コンピュータ画面上 にプリンタのエラー内容を詳しく表示できる Windows 用のユーティ リティソフトです。 CARO Status Manitar は、次の手順でインストールします

GARO Status Monitor は、次の手順でインストールします。

- Windows XP/Windows 2000/Windows NT 4.0 の場合、起動した際に、必ず Administrators のグループとしてログオンしてください。
- 1 付属の User Software CD-ROM をコンピュータの CD-ROM ドライブにセットします。

「Setup Menu」画面が表示されます。

📓 メモ

店 お願い

 ◆ CD-ROM のオートスタートアップ機能がオフになっている場合は、[マイ コンピュータ]の[CD-ROM ドライブ]アイコンを選択し、[ファイル] メニューの[自動再生]を選択してください。

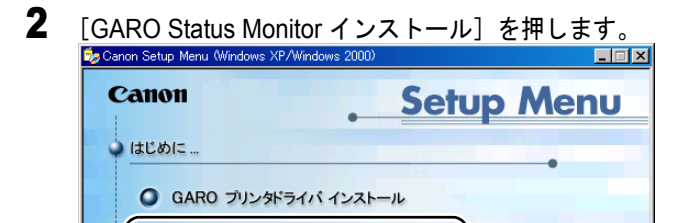

GARO Status Monitorインストール
 GARO Device Setup Utilityインストール

III USB/IEEE1394 ドライバ アンインストール

≥ 終了

FontGalleryインストール
 FontComposerインストール

● 設定

**3** 「GARO Status Monitor InstallShield ウィザードへようこそ」画面が表示され たら、[次へ] ボタンを押します。

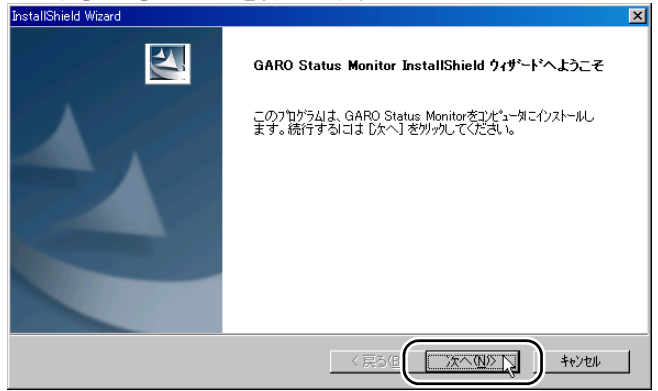

4 「使用許諾契約書」の内容を読んで、同意したら [はい] ボタンを押します。

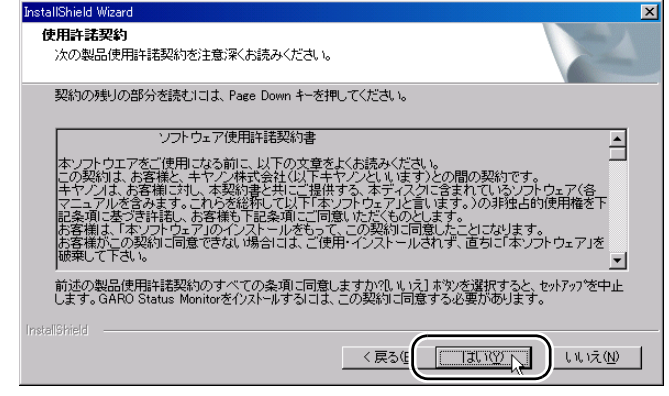

5 「インストール先の選択」画面で、インストール先フォルダ名を確認し、[次 へ] ボタンを押します。

| InstallShield Wizard                                          | ×                                                                                                    |
|---------------------------------------------------------------|----------------------------------------------------------------------------------------------------|
| インストール先の選択                                                    | and the second second se |
| セットアップがファイルをインストールするフォルダを選択してくださ                              | \$1 lo                                                                                                    |
| セットアッフりよ、次のフォルタリこ GARO Status Monitor を介                      | ルールします。                                                                                                    |
| このフォルダへのインストールは、โ欠へ] ボタンをワリックします。<br>ボタンをワリックしてフォルタを選択してください。 | 。別のフォルダヘインストールする場合は、[参照]                                                                                                    |
|                                                               |                                                                                                    |
|                                                               |                                                                                                    |
|                                                               |                                                                                                    |
| - インストール先のフォルダ                                                |                                                                                                    |
| C#Program Files#Canon#GAROStatusMonitor#                      | 参照( <u>R</u> )                                                                                                    |
|                                                               |                                                                                                    |
| 1                                                             | 〈戻る但 次へ(1)) キャンセル                                                                                                    |

6 「インストールの確認」画面で設定内容を確認し、[次へ] ボタンを押します。

| InstallShield Wizard                                                                                                    | × |
|----------------------------------------------------------------------------------------------------|---|
| インストールの確認                                                                                                    |   |
| 以下の設定でインストールを開始します。よろしいですか?                                                                                                    |   |
| 現在の設定                                                                                                    |   |
| 「(インストールをディレクトリ)<br>C ¥Program Files¥Canon¥GAROStatus Monitor¥<br>「(インストール機種)<br>Canon Office Color N1000<br>Canon Office Color N1100<br>Canon Office Color N1100<br>Canon Office Color N1100<br>Canon Office Color N2100<br>Canon Carphic Color W2200<br>Canon Large Format W7200<br>エ |   |
|                                                                                                    |   |

インストールが始まります。

7 「InstallShield ウィザードの完了」画面が表示されたら、[はい、今すぐコン ピュータを再起動します。]が選択されていることを確認して、[完了] ボタ ンを押します。

| InstallShield Wizard |                                                                                  |
|----------------------|----------------------------------------------------------------------------------|
|                      | <b>InstallShield ウィザ<sup>、</sup>ードの完了</b><br>GARO Status Monitor のセットアップを完了しました。 |
|                      | <ul> <li>○ [ホ、今すぐエビューがを再起動します。]</li> <li>○ しんしえ、後でエビューがを再起動します。</li> </ul>       |
|                      | 新し、設定を有効にするために、システムを再起動する必要がありま<br>す。                                            |
|                      |                                                                                  |

コンピュータが再起動したら、インストール完了です。

画面に [README ファイルをすぐに読みます] が表示されている場合は、[完了] ボタンを押してインストーラを閉じ、[終了] ボタン を押して Setup Menu を閉じると、インストール完了です。

# GARO Status Monitor でプリンタの情報を表示する

GARO Status Monitor は、印刷やエラー発生時に自動的に表示されま す。プリンタの状態をすぐに確認したいときは、GARO Status Monitor を次の手順で起動します。

1 [スタート] メニューの [プログラム] から [GARO Status Monitor プリン タリスト]を選択します。

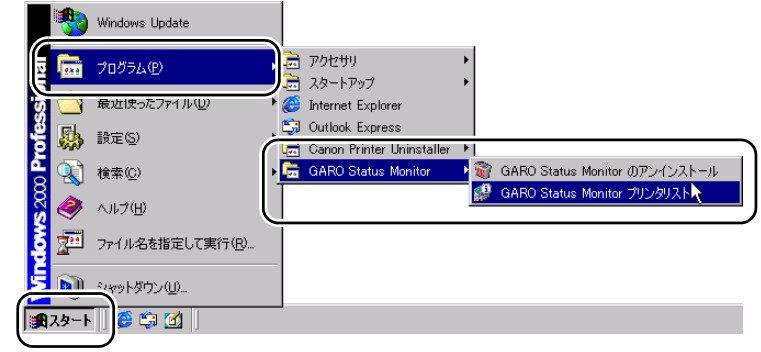

2 プリンタ名を選択し、[情報] アイコンを押します。

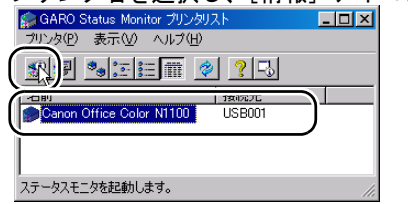

| プリンタの<br>@Canon Office Co<br>オブションの へル | の状態やF<br>Nor N1100<br>7日) | 印刷ジョブ                   | の状態が   | ぶ表示さ<br>- IIIX | れます |
|----------------------------------------|---------------------------|-------------------------|--------|----------------|-----|
| ー<br>プリンタ情報 ジョコ                        | <br>ブ [ユーティリティ]           |                         |        |                |     |
|                                        |                           | フリンダは印刷可能<br>コンピュータから印刷 | が可能です。 |                |     |
| 給紙情報                                   | 11. 4-8                   | 1                       |        |                |     |
| 「結鉄部<br>手差しトレイ                         | <u></u> 51X               | 裡類                      | 95重    |                |     |
| カセット1                                  | A4                        | 普通紙                     | 🜍 ්ා   |                |     |
|                                        |                           |                         | ,<br>, |                |     |
| 1                                      |                           |                         |        |                |     |

# 📓 メモ

● [オプション] メニューで GARO Status Monitor を表示する条件を設定する ことができます。メニュー項目を選択して、必要な項目にチェックマーク を付けてください。初期状態では、[印刷時に起動する] と [エラー発生 時にポップアップウィンドウを開く] が選択されています。

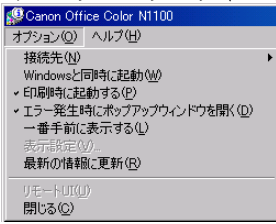

 GARO Status Monitor の詳細については、GARO Status Monitor のヘルプをご 覧ください。

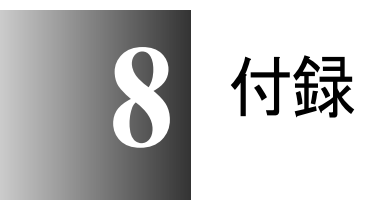

プリンタを使う上で参考になる情報や索引をまとめて います。

## その他の本プリンタ用ソフトウェアについて

本プリンタでは、次のソフトウェアが利用できます。ソフトウェア は付属 User Software CD-ROM に収録されているか、キヤノンのホー ムページから入手できます。

### Windows コンピュータ用ソフトウェア

■ Font Gallery

Font Gallery には、和文、欧文の書体が納められています。これらの フォントをお使いいただくことで、より多彩な文字表現が可能にな ります。また、欧文書体には、ユーロフォントも含まれていますの で、アクセント記号や特殊な記号を表現することもできます。 Font Gallery は付属の User Software CD-ROM に収録されています。 Font Gallery のインストール方法や詳細については、インストーラ画 面で[インストールガイドを読む] ボタンを押すと表示される取扱 説明書をご覧ください。

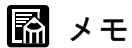

● Font Gallery のユーザーズガイドは、付属の User Software CD-ROM にテキ ストファイルとして収録されています。詳細については、次のファイルを ご覧ください。

<CD-ROM ドライブ名 >:¥Fgallery ¥Manual ¥Font ¥Fgmanual.wri

- フォントをインストールするには、多少時間がかかります。1書体につき 10秒前後かかりますので、あらかじめご了承ください。
- ●欧文書体は、英語版 GARO プリンタドライバでもご利用いただけます。

#### ■ Font Composer

Font Composer は、簡単な操作で Font Gallery 和文書体のかな書体 (ひらがな、カタカナ、記号文字等)と、他のかな書体を組み替える ことができるユーティリティソフトです。和文書体のかな部分を組 み替えることで、より豊かな文章表現が可能になります。Font Composer は付属の User Software CD-ROM に収録されています。Font Composer のインストール方法や詳細については、インストーラ画面 で[インストールガイドを読む]ボタンを押すと表示される取扱説 明書をご覧ください。

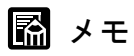

● Font Composer のユーザーズガイドは、付属の User Software CD-ROM にテ キストファイルとして収録されています。詳細については、次のファイル をご覧ください。

<CD-ROM ドライブ名 >: ¥ Fgallery ¥ Manual ¥ Composer ¥ Fcmanual.wri

● Font Composer では、基本書体とかな書体の組み合わせや、削除のため約 10 ~ 20MBのハードディスク空き容量が必要となる場合があります。 Font Composer を起動する際に空き容量不足のメッセージが表示された場 合には、ハードディスクの空き容量を確保してください。

#### Macintosh 用ソフトウェア

#### ■ Font Gallery

Font Gallery には、和文、欧文の書体が納められています。これらの フォントをお使いいただくことで、より多彩な文字表現が可能にな ります。また、欧文書体には、ユーロフォントも含まれていますの で、アクセント記号や特殊な記号を表現することもできます。 Font Gallery は付属の User Software CD-ROM に収録されています。 Font Gallery のインストール方法や詳細については、付属 User Software CD-ROM に収録されている「Font Gallery 取扱説明」をご覧 ください。

### 📓 メモ

 ● Font Gallery のユーザーズガイドは、付属の User Software CD-ROM にテキ ストファイルとして収録されています。詳細については、次のファイルを ご覧ください。
 <CD-ROM ドライブ名 >: Fgallery :FontGallery 取扱説明

サーバコンピュータ / 管理者用ソフトウェア

#### NetSpot Console

ネットワークのコンピュータから Web ブラウザでプリンタの状態を 表示したり、プリンタやネットワークインタフェースボードの設定 を行えるようにする Windows XP/Windows 2000/Windows NT 4.0/ Windows Me/Windows 98 用サーバソフトです。 NetSpot Console はキヤノンのホームページ (http://canon.jp/) から無 料でダウンロードできます。必要に応じてサーバコンピュータにイ ンストールしてください。

#### Device Status Extension

IIS がインストールされている Windows XP/Windows 2000 でプリンタ を共有しているときは、お手持ちの Web ブラウザから共有プリンタ の情報を表示することや印刷ジョブを管理することができます。 Windows XP/Windows 2000 に Device Status Extension をインストール することで、Device Status Extension に対応しているプリンタに対し て、プリンタの情報を表示する画面がキヤノンが提供する画面に切 り替わります。さらに、NetSpot Console をお使いの場合は、Device Status Extension の画面から NetSpot Console を起動して、プリンタの 設定なども行うことができます。本ソフトウェアは、付属の User Software CD-ROM に収録されています。インストール方法、使用方 法は [DSE] フォルダの Readme ファイルを参照してください。

# プリンタの設置スペースについて

本プリンタを設置するときは、次のスペースを確保してください。

■高さ

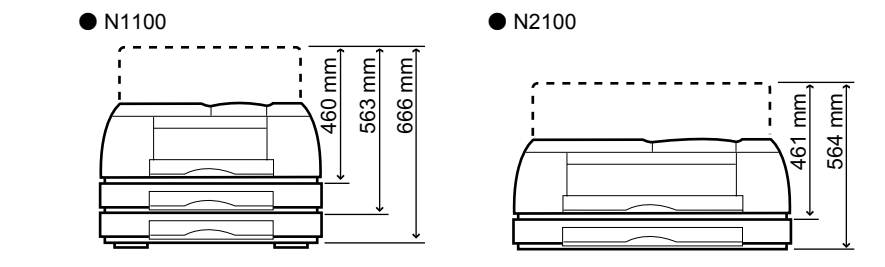

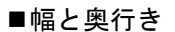

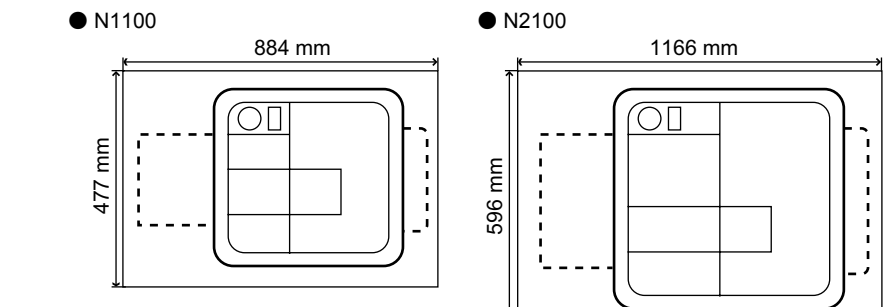

# プリンタを輸送するときは

本プリンタを輸送するときは、内部機構保護のため、次の手順で輸 送の準備を行ってください。

1 [電源] キーを押して、プリンタの電源をオンにします。

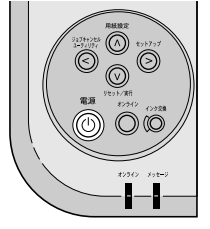

しばらくすると、ディスプレイに「インサツ カノウ」と表示され、 オンラインランプが点灯します。

**2** [オンライン] キーを押して、オンラインランプを消します。

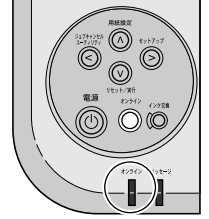

ディスプレイに「オフライン」と表示され、操作パネルで設定でき る状態になります。

**3** [ユーティリティ] キーを押します。

**4** [<]、[>] キーで「ホンタイ ユソウ」を選択し、[V] キーを押します。

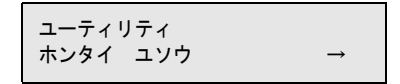

右カバーのロックが解除され、ディスプレイに「タンクヲ ハズシ テクダサイ」と表示されます。

5 右カバーを開きます。

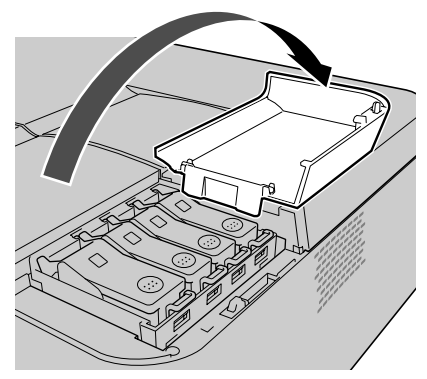

6 インクタンクカバーを開き、すべてのインクタンクを取り外します。

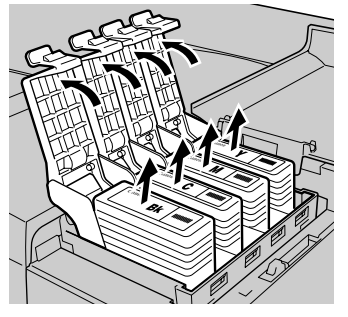

取り出したインクタンクは、ビニール袋に入れて口を閉じてください。

7 すべてのインクタンクカバーをロックし、右カバーを閉じます。

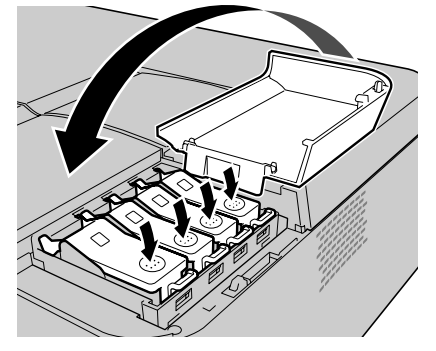

「ショリチュウ」と表示され、チューブ内のインクが吸い出されま す。インク吸引処理には約3分かかります。処理が終わると、プリ ンタの電源がオフになります。

- 8 電源がオフになったら、電源コードやインタフェースケーブルを取り外しま す。
- 9 カセットをプリンタから取り外し、用紙を取り除きます。

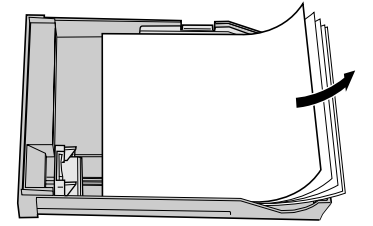

10 前上カバーと後ろ上カバーを取り外します。

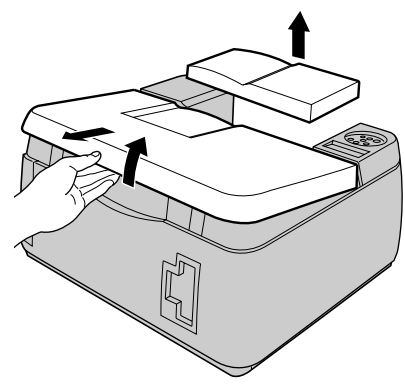

11 給紙ローラストッパを取り付け、テープで固定します。

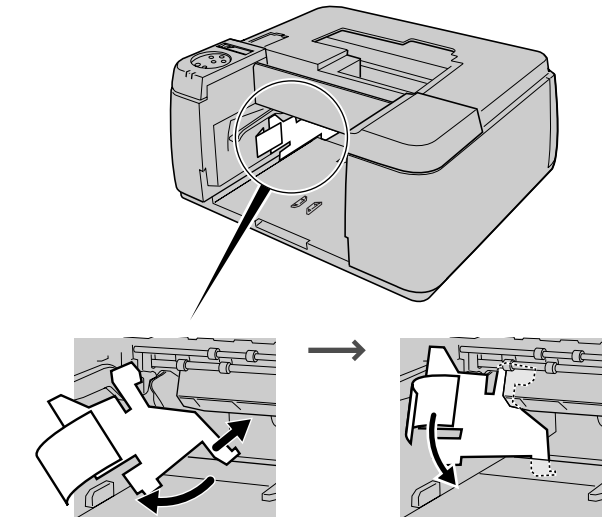

12 キャリッジ部にストッパを取り付け、テープで固定します。

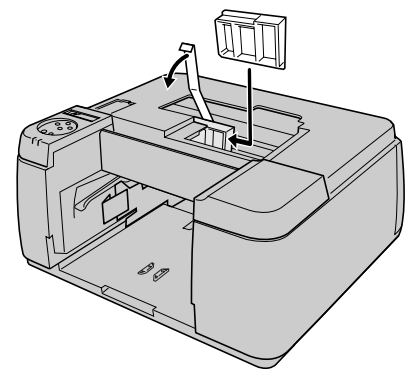

13 前上カバーと後ろ上カバーを取り付けます。

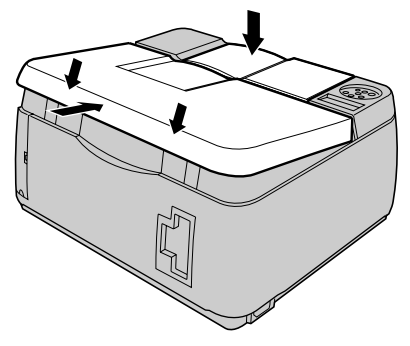

- 14 カセットやプリンタの各カバーをテープで固定します。
- **15** カセットやプリンタ本体に梱包材を取り付け、梱包箱に収納します。 これで、輸送の準備は完了です。

### 店 お願い

- ●輸送後再びセットアップするときは、クイックスタートガイドに従って設置作業を行ってください。
- プリンタを輸送する際に操作パネルで「ホンタイ ユソウ」を行った後は、再度インクタンクの取り付けを行っても初期自動充填は行われません。インクタンクを取り付けた後、オフラインにして操作パネルで「ヘッドクリーニング C」を行ってください。(→ User Manuals CD-ROM 「ユーザーズガイド」)

●「ホンタイ ユソウ」メニューを実行してプリンタの電源が自動的にオフ になる前に電源コードを抜いて電源をオフにしたときは、そのまま輸送す るとプリンタ故障の原因となります。電源コードおよびインクタンクを取 り付け、手順1からやり直してください。(→クイックスタートガイド)

# 索引

| 英数字   |                               |                 |
|-------|-------------------------------|-----------------|
|       | Device Status Extension       |                 |
|       | Font Composer                 |                 |
|       | Font Gallery                  |                 |
|       | GARO Device Setup Utility     |                 |
|       | のインストール                       | 2-5             |
|       | GARO Print Monitor            |                 |
|       | GARO Status Monitor           |                 |
|       | のインストール                       | 7-2             |
|       | の起動                           | 7-6             |
|       | GARO プリンタドライバ                 | 3-2 4-2 5-2 6-2 |
|       | IP アドレス                       |                 |
|       | LAN ポート                       |                 |
|       | LPR Port                      |                 |
|       | Mac OS X                      | 6-9             |
|       | Macintosh                     |                 |
|       | Macintosh 用ソフトウェア             |                 |
|       | MAC アドレス                      |                 |
|       | Microsoft TCP/IP 印刷機能         |                 |
|       | NetSpot Console               |                 |
|       | Print Center                  |                 |
|       | TCP/IP 印刷機能                   |                 |
|       | TCP/IP ネットワーク                 |                 |
|       | USB                           |                 |
|       | USB ポート                       |                 |
|       | Windows                       |                 |
|       | Windows 95                    |                 |
|       | Windows NT 4.0                |                 |
|       | Windows コンピュータ用ソフトウェア         |                 |
|       |                               |                 |
| あ行    |                               |                 |
|       | インタフェース設定                     | 5-5             |
|       | オプションカセット                     |                 |
| よう    |                               |                 |
| /J・1丁 |                               |                 |
|       | カセット2                         | 1-2             |
|       | カセット3                         |                 |
| さ行    |                               |                 |
|       | サーバコンピュータ / 答理老田ソフトウェア        | 0.2             |
|       | リー ハーノレユニク/目圧日用ノノトリエノ         |                 |
|       | リノイツドマ <i>ヘ</i> ク<br>フテータフエータ |                 |
|       | ヘノークヘモーク                      |                 |
|       |                               | 8-5             |
| た行          |                                 |      |
|-------------|---------------------------------|------|
| /_ ]        | デフォルト G / W                     | 2-14 |
| た行          |                                 |      |
| 'ው   1      | ネットワークインタフェースボード<br>ネットワーク情報の設定 | 1-6  |
|             | GARO Device Setup Utility       |      |
|             | プリンタの操作パネル                      |      |
| は行          |                                 |      |
|             | パラレル                            | 5-2  |
|             | パラレルポート                         |      |
|             | プリンタケーブル                        |      |
|             | プリンタドライバ                        |      |
|             | プリンタドライバのインストール                 |      |
|             | Mac OS 8.6/9.x                  | 6-5  |
|             | Mac OS X                        | 6-9  |
|             | Windows TCP/IP 接続               |      |
|             | Windows USB 接続                  |      |
|             | Windows パラレル接続                  |      |
|             | プリンタの輸送                         |      |
|             | プリンタの選択                         |      |
|             | Mac OS 8.6/9.x                  |      |
|             | Mac OS X                        | 6-11 |
|             | プリントセンター                        |      |
|             | ペーパーフィードユニット                    |      |
| <u>ک</u> ہے |                                 |      |

## ら行

| リモート UI | , 6 | )-2 | 2 | , |
|---------|-----|-----|---|---|
|---------|-----|-----|---|---|